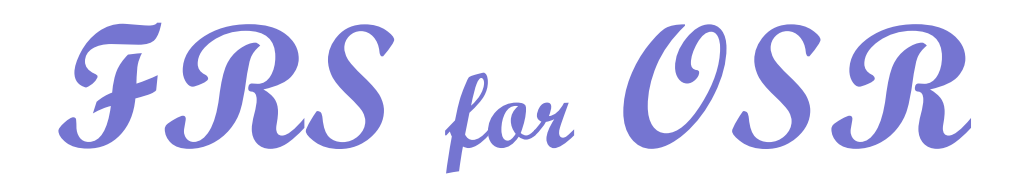

FINANCIAL RECORDS SYSTEM ON-LINE REFERENCE MANUAL

Adapted for use by the Office of Sponsored Research

## **Overview of FRS**

Financial Record System (FRS), is the University's integrated record keeping and reporting system. FRS interfaces with InDepth (Departmental Accounting System), HRIS (Human Resources Information System) and RAMSeS (Research Administration Management System and electronic Submissions). It is updated in real time and enables you to view current account activity. FRS information is accessible online, including account balances, account transactions, budget transactions, and accounts payable information.

Training on the FRS system is provided by the Finance Division. The purpose of this manual is to identify what information is available on the various types of screens to assist you in performing your work at OSR.

#### **Help Screen**

Once you are logged into the FRS system there are three kinds of **HELP** that provide information about how to use the system.

- Screen HELP explains the purpose of the screen.
   For the HELP screen, move the cursor to the first input character in the screen field, press the F2 key.
- 2. Data Element **HELP** provides the definition of individual fields on a screen and valid values for that field. For Data Element **HELP**, move the cursor to the first input character of the field, press the **F2** key.
- Diagnostic Message HELP explains the message and any corrective action you may need to take.
   For Diagnostic Message HELP, note the six digit error message code. Move the cursor to the message and press the F2 key. Type the six digit error message code, press ENTER.

Press **ENTER** to view more help information. At the end of **HELP** screen(s), press **ENTER** to return to original screen.

#### Log On/Off Procedures

Click on the FRS Icon located on your computer desktop.

This will open the log on screen. At the bottom of the screen type **01** and press enter to indicate that you want to log onto the Production Network.

Type in your RACF identification and password as shown below. This will log you into the Welcome screen of the FRS system. At the bottom of select Y for Menu options to appear.

| University of North C                   | Carolina at Chapel Hill                |
|-----------------------------------------|----------------------------------------|
| Information Tec                         | Chnology Services                      |
| Network Menu for                        | Terminal T13000HM                      |
| Type one of the numbers lis             | sted below and press ENTER             |
| APPLICATION NAME                        | APPLICATION STATUS                     |
| 01 – PRODUCTION Network                 | Available                              |
| 08 – TEST/TRAINING Network              | Available                              |
| 09 – DEVELOPMENT Network                | Available                              |
| 41 – UNC Hospitals CICS                 | Available                              |
| ==> Please report any problems with thi | is terminal to the IT Response <==     |
| ==> Center 962-HELP. Please have your   | NETNAME ready for quicker service. <== |
| Enter your userid for TSO access        | PF3-Security Sign On PF7-Up PF8-Down   |

| University of North Carolir<br>Information Technolo                                                                                                   | na at Chapel Hill<br>ngy Services |  |
|----------------------------------------------------------------------------------------------------|-----------------------------------|--|
| Signon                                                                                                    |                                   |  |
| You are connected to CICSTP00 from terminal number T13000HM .                                                                                         |                                   |  |
| Type your identification and password below                                                                                                    | and press ENTER to continue.      |  |
| IDENTIFICATION ===> cgpmd                                                                                                    | PASS₩ORD ===>                     |  |
| Enter the name of an initial transaction, if you do not want your default.<br>INITIAL TRANSACTION NAME (Optional) ===>                                |                                   |  |
| If you wish to change your password, enter a valid new password below.<br>To be valid, the new password must contain 7 or 8 characters and no vowels. |                                   |  |
| NEW PASSWORD ===>                                                                                                    |                                   |  |

#### Log On/Off Procedures

At the bottom of the Menu screen, enter **6** to go to the FRS Financial Accounting menu. The first screen is an information screen, press enter to go to the actual log in screen for FRS Financial Accounting.

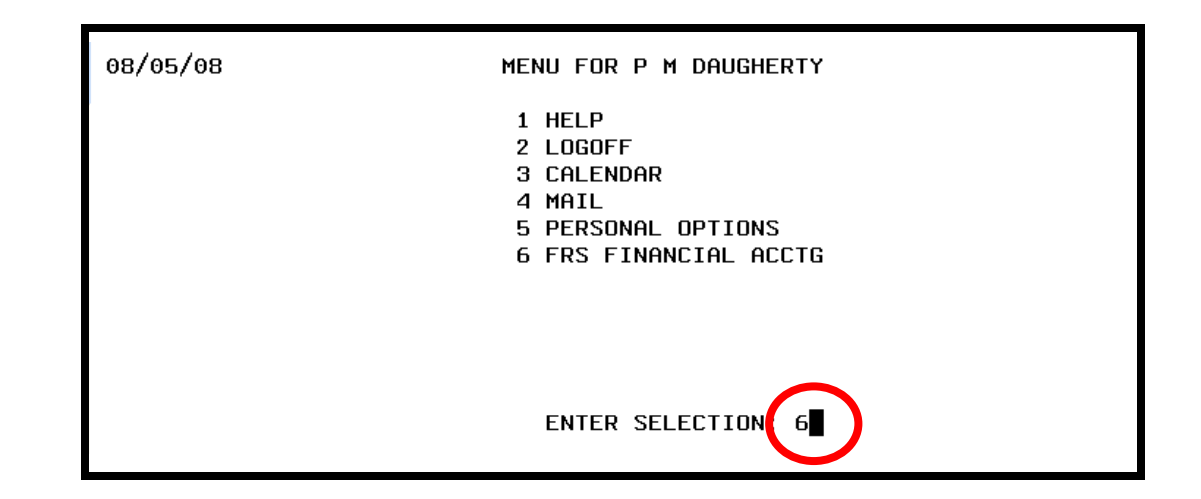

This log on screen requires another password that you received from the UNC-CH FACS coordinator (this password will not change).

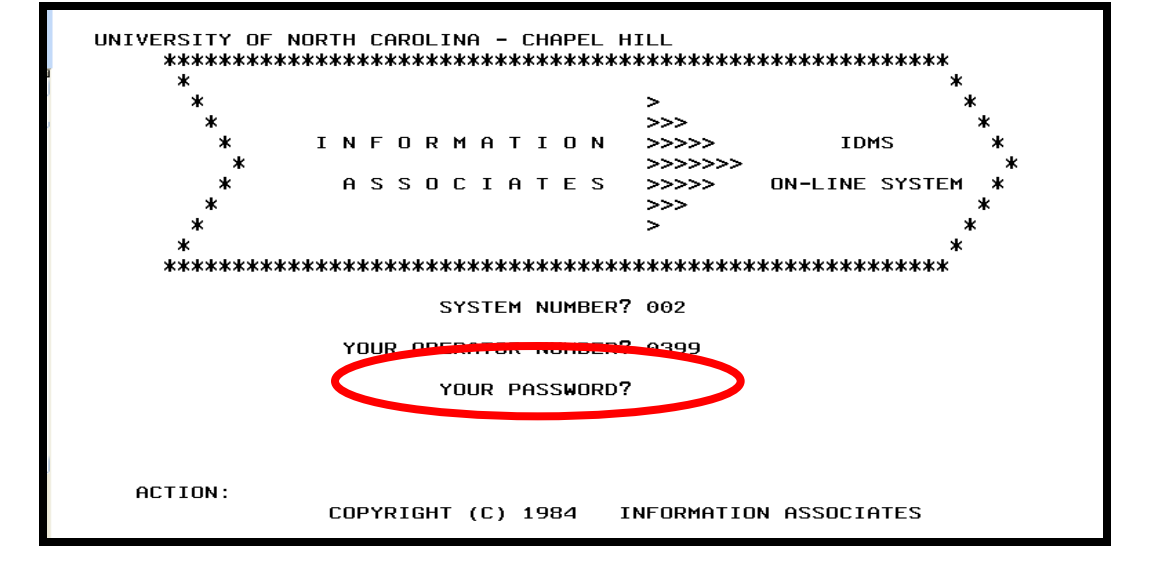

4

## 1/23/2009

#### Log On/Off Procedures

1. To log off the FRS system, simply enter SO on what ever screen you are on.

| 001 F<br>Scree | ina<br>n: | ncial Accounting Menu (Part 1)<br>SO Acct: |       | FRS/IDMS Release Ve<br>Fisc |
|----------------|-----------|--------------------------------------------|-------|-----------------------------|
| Accou          | nt        | Inquiry and Maintenance                    | Trans | action Processing           |
| 002            | GL        | Account Create/Modify                      | 030   | FA Session Open/Close       |
| 003            | GL        | Dollar Record                              | 010   | Budgets                     |
| 004            | GL        | Building Attributes                        | 011   | Encumbrances                |
| 005            | GL        | Grant/Contract Attributes                  | 012   | Cash Receipts               |
| 006            | SL        | Account Create/Modify                      | 013   | Cash Disbursements          |
| 007            | SL        | Dollar Record                              | 014   | Journal Entries             |
|                |           |                                            |       |                             |

2. This screen will appear. When you are ready to log-on to the system again, hit the Enter key.

3. Now you are back to your Menu screen. Enter *06* to log back into the FRS System.

| ZZZZZZZZ                                | 22222222                       |
|-----------------------------------------|--------------------------------|
| ZZZZZZZZ                                | 22222222                       |
| ZZZZZZZZZ                               | ZZZZZZZZZ                      |
| 222222222                               | 2222222222                     |
| 77777777777                             | 7777777777777                  |
| 77777777777777777                       | 7777777777777777777777         |
| 777777777777777777777777777777777777777 | 77777777777777777777777777     |
| 777777777777777777777777777777777777777 | 7 7777777777777777777777777777 |
|                                         |                                |
|                                         |                                |
| 22222222222222                          | 2222222222222222222222222      |
| 22222222222222222                       | 2222222222222222222222         |
| 2222222222222222222                     | 2222222222222222222222         |
| 222222222222222222222                   | 2222222222222222222222         |
| 7777777777777777777777                  | 77777777777777777777777777     |
| 777777777777777777777777777777777777777 | 777777777777777777777777       |
| 777777777777777777777777                | 777777777777777777777777       |
|                                         |                                |
|                                         |                                |
| 2222222222222222222222                  | 22222222222222222222222        |
| 222222222222222222                      | ZZZZZZZZZZZZZZZZZZZZZZZ        |
| 222222222222222                         | 2222222222222222222222         |
| 222222222222                            | 222222222222222222222          |
| 2222222222                              | 22222222222222222222222        |
| COPYRIGHT (C) 1984                      | INFORMATION ASSOCIATES         |

\_\_\_\_\_

| MENU FOR P M DAUGHERTY                                                                    |
|-------------------------------------------------------------------------------------------|
| 1 HELP<br>2 LOGOFF<br>3 CALENDAR<br>4 MAIL<br>5 PERSONAL OPTIONS<br>6 FRS FINANCIAL ACCTG |
| ENTER SELECTION: 06                                                                       |
|                                                                                           |

## **Overview of FRS Menu Screens**

Serving as the University's official financial record FRS is a tool used by both the campus and the central offices to record and verify account information.

We will first look at snapshots of each of the main menu screens and then go into more detail regarding the various attribute screens, account dollar screens, open commitment dollar data and account summary data screens highlighting the screens most used by OSR employees.

There are several **MENU** screens within FRS. These menus outline the types of FRS screens available in the system. The major menu screens include:

- 1. 700 UNC Campus Menu Financial Accounting OSR uses these screens extensively to look up account attribute information as well as account financial data both at a General Ledger (GL) and Subsidiary (SL) level.
- 2. 001 Financial Accounting Menu Some of the screen listed on the 700 Menu are the same on the 001 menu and therefore this manual will combine coverage of the types of screens and additional screens in the 700 section. Generally, OSR Data Management uses this menu screen for setting up accounts in FRS and making account adjustments such as budget revisions and award amendments.
- 3. 201 UNC Campus Menu Purchasing These screens are used to identify 'vendor' information (which includes Trainees/Fellows) and to verify purchasing transactions.
- 4. 101 Accounts Payable Menu can be used to search for information regarding a particular vendor, process vouchers and on-line account payable check processing.

#### **Overview of FRS Menu Screens**

Screen Shot of 700 UNC Campus Menu – Financial Accounting

```
700 UNC Campus Menu - Financial Accting
                                                 IDMS/FRS Release 3.0
           Acct:
Screen:
6 Digit Account Inquiry
                            Account Inquiry - Dollars
                                                        Forms
 02A GL Attributes - All
                             018
                                 GL Account Summary
                                                         NBX - Inbox
 02B
     GL Attributes - All
                             019
                                  SL Account Summary
                                                         BTA - Budget Transfer
 04A
                             020
                                  Encumbrances Detail
     GL Attributes - Trust
                                                               Approval
 04B
                                                         BTE - Budget Transfer
     GL Attributes - Trust
                             021
                                  Encumbrances Summaru
 05A
     GL Attributes - C&G
                             022 SL Budget Summary
                                                               Entry
                                                         BTN - Budget Transfer
 05B
     GL Attributes - C&G
                             023 Transaction Inquiry
 06A
                             029 SL Permanent Budget
     SL Attributes - All
                                                               Notepad Inquiry
                                                         BTQ - Budget Transfer
 06B
     SL Attributes - All
                             042 Encumbrances Snapshot
 08A
                             045
                                 Associated SL Accts
     SL Attributes - Trust
                                                               Inquiry
 09A
                             047 ABR Rule List
                                                         LHI - History
     SL Attributes - C&G
 09B
     SL Attributes - C&G
                             OCG C&G Account Summary
                                                         LST - Subsystem Statu
 090
     SL Attributes - C&G
                                 Fund Authority - C&G
                             0FA
                                                        Other UNC Campus Menus
10 Digit Account Update
                                                          701 Purchasing Menu
 OBT Budget Transfer
                            Accts Payable Inquiry
                             118 Duplicate Invoice List
                                                                Fiscal Yr: 09
```

| 001 F                                                                                       | inancial Accounting Menu (Part 1)                                                                                                    |                                                                                                   | FRS/IDMS Release Version 3.0<br>Fiscal Yr: 09                                                                                                    |
|---------------------------------------------------------------------------------------------|----------------------------------------------------------------------------------------------------|---------------------------------------------------------------------------------------------------|----------------------------------------------------------------------------------------------------|
| Scree                                                                                       | n: Acct:                                                                                                    |                                                                                                   |                                                                                                    |
| Accou                                                                                       | nt Inquiry and Maintenance                                                                                                    | Transa                                                                                            | action Processing                                                                                                    |
| 002                                                                                         | GL Account Create/Modify                                                                                                    | 030                                                                                               | FA Session Open/Close                                                                                                    |
| 003                                                                                         | GL Dollar Record                                                                                                    | 010                                                                                               | Budgets                                                                                                    |
| 004                                                                                         | GL Building Attributes                                                                                                    | 011                                                                                               | Encumbrances                                                                                                    |
| 005                                                                                         | GL Grant/Contract Attributes                                                                                                    | 012                                                                                               | Cash Receipts                                                                                                    |
| 006                                                                                         | SL Account Create/Modify                                                                                                    | 013                                                                                               | Cash Disbursements                                                                                                    |
| 007                                                                                         | SL Dollar Record                                                                                                    | 014                                                                                               | Journal Entries                                                                                                    |
| 008                                                                                         | SL Building Attributes                                                                                                    | 015                                                                                               | Beginning Balances                                                                                                    |
| 009                                                                                         | SL Grant/Contract Attributes                                                                                                    | 016                                                                                               | Bank Transfers                                                                                                    |
| 00F                                                                                         | GL/SL Flag Setting                                                                                                    | 017                                                                                               | Suspense Update                                                                                                    |
| OAC                                                                                         | SL/GL Account Create                                                                                                    | 025                                                                                               | Compound Journal Entries                                                                                                    |
|                                                                                             |                                                                                                    |                                                                                                   |                                                                                                    |
| Accou                                                                                       | nt Dollar Data                                                                                                    | Open (                                                                                            | Commitment Dollar Data                                                                                                    |
| Accou<br>018                                                                                | nt Dollar Data<br>GL Account Summary                                                                                                    | Open (<br>021                                                                                     | Commitment Dollar Data<br>Open Commitments by Account                                                                                                    |
| Accou<br>018<br>019                                                                         | nt Dollar Data<br>GL Account Summary<br>SL Account Summary                                                                                                    | Open (<br>021<br>027                                                                              | Commitment Dollar Data<br>Open Commitments by Account<br>Open Commitments by Reference                                                                                                    |
| Accou<br>018<br>019<br>020                                                                  | nt Dollar Data<br>GL Account Summary<br>SL Account Summary<br>SL Object Code with Encumbrances                                                                                                    | Open (<br>021<br>027<br>042                                                                       | Commitment Dollar Data<br>Open Commitments by Account<br>Open Commitments by Reference<br>Open Commitment Snapshot                                                                                                    |
| Accou<br>018<br>019<br>020<br>022                                                           | nt Dollar Data<br>GL Account Summary<br>SL Account Summary<br>SL Object Code with Encumbrances<br>SL Budget Summary                                                                                                    | Open  <br>021<br>027<br>042                                                                       | Commitment Dollar Data<br>Open Commitments by Account<br>Open Commitments by Reference<br>Open Commitment Snapshot                                                                                                    |
| Accou<br>018<br>019<br>020<br>022<br>023                                                    | nt Dollar Data<br>GL Account Summary<br>SL Account Summary<br>SL Object Code with Encumbrances<br>SL Budget Summary<br>Transaction Inquiry by Account                                                                                                    | Open (<br>021<br>027<br>042<br>Other                                                              | Commitment Dollar Data<br>Open Commitments by Account<br>Open Commitments by Reference<br>Open Commitment Snapshot<br>Data                                                                                                    |
| Accou<br>018<br>019<br>020<br>022<br>023<br>026                                             | nt Dollar Data<br>GL Account Summary<br>SL Account Summary<br>SL Object Code with Encumbrances<br>SL Budget Summary<br>Transaction Inquiry by Account<br>Trans Inquiry by Batch/Session                                                                                                    | Open 0<br>021<br>027<br>042<br>Other<br>024                                                       | Commitment Dollar Data<br>Open Commitments by Account<br>Open Commitments by Reference<br>Open Commitment Snapshot<br>Data<br>Session/Batch List                                                                                                    |
| Accou<br>018<br>019<br>020<br>022<br>023<br>026<br>028                                      | nt Dollar Data<br>GL Account Summary<br>SL Account Summary<br>SL Object Code with Encumbrances<br>SL Budget Summary<br>Transaction Inquiry by Account<br>Trans Inquiry by Batch/Session<br>Transaction Inquiry by Reference                                                                                                    | Open 0<br>021<br>027<br>042<br>Other<br>024<br>043                                                | Commitment Dollar Data<br>Open Commitments by Account<br>Open Commitments by Reference<br>Open Commitment Snapshot<br>Data<br>Session/Batch List<br>Suspense Record List                                                                                                    |
| Accou<br>018<br>019<br>020<br>022<br>023<br>026<br>028<br>040                               | nt Dollar Data<br>GL Account Summary<br>SL Account Summary<br>SL Object Code with Encumbrances<br>SL Budget Summary<br>Transaction Inquiry by Account<br>Trans Inquiry by Batch/Session<br>Transaction Inquiry by Reference<br>GL Account Control Snapshot                                                                         | Open 0<br>021<br>027<br>042<br>042<br>0ther<br>024<br>043<br>044                                  | Commitment Dollar Data<br>Open Commitments by Account<br>Open Commitments by Reference<br>Open Commitment Snapshot<br>Data<br>Session/Batch List<br>Suspense Record List<br>GSE Rule List                                                                                                    |
| Accou<br>018<br>019<br>020<br>022<br>023<br>026<br>028<br>040<br>041                        | nt Dollar Data<br>GL Account Summary<br>SL Account Summary<br>SL Object Code with Encumbrances<br>SL Budget Summary<br>Transaction Inquiry by Account<br>Trans Inquiry by Batch/Session<br>Transaction Inquiry by Reference<br>GL Account Control Snapshot<br>SL Object Code Snapshot                                              | Open 0<br>021<br>027<br>042<br>042<br>044<br>043<br>044<br>045                                    | Commitment Dollar Data<br>Open Commitments by Account<br>Open Commitments by Reference<br>Open Commitment Snapshot<br>Data<br>Session/Batch List<br>Suspense Record List<br>GSE Rule List<br>SL Accounts Mapped to a GL                                                                           |
| Accou<br>018<br>019<br>020<br>022<br>023<br>026<br>028<br>040<br>041                        | nt Dollar Data<br>GL Account Summary<br>SL Account Summary<br>SL Object Code with Encumbrances<br>SL Budget Summary<br>Transaction Inquiry by Account<br>Trans Inquiry by Batch/Session<br>Transaction Inquiry by Reference<br>GL Account Control Snapshot<br>SL Object Code Snapshot                                              | Open 0<br>021<br>027<br>042<br>042<br>042<br>043<br>043<br>044<br>045<br>046                      | Commitment Dollar Data<br>Open Commitments by Account<br>Open Commitments by Reference<br>Open Commitment Snapshot<br>Data<br>Session/Batch List<br>Suspense Record List<br>GSE Rule List<br>SL Accounts Mapped to a GL<br>Control Record Display                                                 |
| Accou<br>018<br>019<br>020<br>022<br>023<br>026<br>028<br>040<br>041<br>Accou               | nt Dollar Data<br>GL Account Summary<br>SL Account Summary<br>SL Object Code with Encumbrances<br>SL Budget Summary<br>Transaction Inquiry by Account<br>Trans Inquiry by Batch/Session<br>Transaction Inquiry by Reference<br>GL Account Control Snapshot<br>SL Object Code Snapshot                                              | Open 0<br>021<br>027<br>042<br>042<br>043<br>044<br>043<br>044<br>045<br>046<br>047               | Commitment Dollar Data<br>Open Commitments by Account<br>Open Commitments by Reference<br>Open Commitment Snapshot<br>Data<br>Session/Batch List<br>Suspense Record List<br>GSE Rule List<br>SL Accounts Mapped to a GL<br>Control Record Display<br>ABR Rule List                                |
| Accou<br>018<br>019<br>020<br>022<br>023<br>026<br>028<br>040<br>041<br>Accou<br>051        | nt Dollar Data<br>GL Account Summary<br>SL Account Summary<br>SL Object Code with Encumbrances<br>SL Budget Summary<br>Transaction Inquiry by Account<br>Trans Inquiry by Batch/Session<br>Transaction Inquiry by Reference<br>GL Account Control Snapshot<br>SL Object Code Snapshot<br>nt Summary Data<br>Summary Attribute List | Open 0<br>021<br>027<br>042<br>042<br>043<br>044<br>043<br>044<br>045<br>045<br>046<br>047<br>048 | Commitment Dollar Data<br>Open Commitments by Account<br>Open Commitments by Reference<br>Open Commitment Snapshot<br>Data<br>Session/Batch List<br>Suspense Record List<br>GSE Rule List<br>SL Accounts Mapped to a GL<br>Control Record Display<br>ABR Rule List<br>Chart of Accounts Rule List |
| Accou<br>018<br>019<br>020<br>022<br>023<br>026<br>028<br>040<br>041<br>Accou<br>051<br>052 | nt Dollar Data<br>GL Account Summary<br>SL Account Summary<br>SL Object Code with Encumbrances<br>SL Budget Summary<br>Transaction Inquiry by Account<br>Trans Inquiry by Batch/Session<br>Transaction Inquiry by Reference<br>GL Account Control Snapshot<br>SL Object Code Snapshot<br>nt Summary Data<br>Summary Attribute List | Open 0<br>021<br>042<br>042<br>042<br>043<br>044<br>045<br>045<br>046<br>047<br>048               | Commitment Dollar Data<br>Open Commitments by Account<br>Open Commitments by Reference<br>Open Commitment Snapshot<br>Data<br>Session/Batch List<br>Suspense Record List<br>GSE Rule List<br>SL Accounts Mapped to a GL<br>Control Record Display<br>ABR Rule List<br>Chart of Accounts Rule List |

#### Overview of FRS Menu Screens Screen Shot of 201 Purchasing Menu

FPR/IDMS Release Version 3.0 201 Purchasing Menu (Part 1) Screen: Vendor: Code: Document: Line: Commodity: Invoice: Vendor Maintenance Document Maintenance 220 Header Create/Modify 1A2 Vendor Name Search 1A3 Vendor Create/Modify 221 Document Line Tracking 223 Flag Maintenance 1A4 Vendor Address Select 1A5 Vendor Name Alias Maintenance 224 Line Item Create/Modify 1A6 Vendor Statistics 226 Trailer 1A7 Vendor Cumulative Statistics 22N Notepad Item Create/Modify 1A8 Vendor Note Pad Purchase Orders 1A9 Vendor Address Note Pad 222 On-Line Print 205 Vendor Name Search Summary 225 Change Vendor Number Delivery Address Maintenance 227 PO to PO Copy 202 Deliver To Address Maintenance 228 Line Item Inquiry 210 Deliver To Address Inquiry Other Menus 301 Purchasing Controls Menu Standard Text Maintenance 401 Bid List and Commodity Menu 219 Standard Text Inquiry 229 Standard Text Maintenance 001 Financial Accounting Menu 101 Accounts Payable Menu Press ENTER to continue... 213 Print FBB Bid Document Inquiry Requisitions 252 Approval 254 Requisition List 722 On-Line Print 258 Document Line Item List 723 Flag/Status 268 MO Line Item List 282 Document List Document Transfers 257 Transfer PR to MO/Bid/PO 283 Line Inquiry by Vendor 284 Purchase Order Summary 267 Transfer MO to Purchase Order 285 PO Account Summary 277 Transfer FO to Purchase Order 290 Transfer to Bid Response 286 PR/PO Statistics Report 292 Transfer to Purchase Order Invoicing 240 Header Create/Modify Receiving 230 Header Create 243 Flag Maintenance 231 Line Item Create 244 Line Item Create/Modify 232 Header History / Line Inquiry 245 Frt/Ins/Tax/Oth/Trd/Disc 237 Change Status / Line Delete 246 Trailer 239 Line Inquiry by PO Line 247 Invoice Diagnostic Scan 248 Line Item List Press ENTER to go back to Part 1... 249 Posted Invoices by PO Line

#### **Overview of FRS Menu Screens**

Screen Shot of 101 Accounts Payable Menu

FRS/IDMS Release Version 3.0 101 Accounts Payable Menu (Part 1) Screen: Vend: Vchr: Acct: Vendor Inquiry and Maintenance Process Unpaid Vouchers 1A2 Vendor Name Search 130 AP Session Open/Close 1A3 Vendor Create/Modify 104 Voucher Create 1A4 Vendor Address Select 105 Voucher Modify 106 Voucher Delete 1A5 Vendor Name Alias Add/Drop 1A6 Vendor Statistics Inquiry 107 Demand Check Vendor Cumulative Statistics Ing 187 108 Credit Memo 188 Vendor Note Pad Online AP Check Processing 1A9 Vendor Address Note Pad 120 Online AP Check Print Process Paid Vouchers 130 AP Session Open/Close 1099 Processing 109 Prepaid Voucher 132 Form 1099 Vendor Maintenance Void Check 133 Form 1099 Voucher Maintenance 110 116 Prenaid Credit Memo <u>134 Form 1099 Vendor Delete</u> Vendor/Voucher Data Batch Data 124 Session/Batch List 113 Vendor Analysis 115 Outstanding Vouchers 118 Invoice List Table Maintenance 140 Voucher Snapshot 112 Discount Table 119 Voucher Inquiry (Batch/Session) 117 AP Tax/Currency Table 131 AP Controls 140 Voucher Record Display Check Data Statistics 111 Cash Projection 1A6 Vendor Statistics Vendor Cumulative Statistics Outstanding Check List 187 114 Inquiry EFT 1E2 Vendor EFT Create/Modify 1E3 Returned EFT Payment

## **Overview of FRS Menu Screens**

Outline of FRS Screens covered in this manual:

#### Account Attribute Screens:

| Screens 02A & 02B | GL Attribute Screens - All Funds            |
|-------------------|---------------------------------------------|
| Screens 05A & 05B | GL Attribute Screens - Contracts and Grants |
| Screens 06A & 06B | SL Attribute Screens - All Funds            |
| Screens 09A – 09D | SL Attribute Screens - Contracts and Grants |

#### Account Dollar Information:

| Screen 018 | Six-Digit GL Inquiry Screen - Shows summary dollar information                                                                                                    |
|------------|----------------------------------------------------------------------------------------------------|
| Screen 019 | Six-Digit SL Inquiry Screen - Shows summary dollar information                                                                                                    |
| Screen 020 | Ten-Digit SL Open Commitment Inquiry Screen - Shows open commitment<br>information for a four-digit object code on a six-digit account number                                        |
| Screen 022 | SL Budget Data Inquiry Screen                                                                                                    |
| Screen 023 | Transaction Inquiry – Ten-digit account number and object code can also be typed in; shows a listing of the current month transactions on a six or ten-digit GL or SL account number |
| Screen 041 | SL Object Code Snapshot                                                                                                    |
| Screen 045 | List Associated Subsidiary Ledger Accounts                                                                                                    |
| Screen 047 | Automatic Budget Reallocation (ABR) methods                                                                                                    |
| Screen OCG | Summary of Contracts and Grants - Shows attribute and summary dollar information                                                                                                    |
| Screen OFA | Fund Authority for a Contract or Grant                                                                                                    |

#### **Open Commitment Dollar Data:**

Screen 021 Six-Digit SL Open Commitment Inquiry Screen

02B Screen describes the following General Ledger account attributes for all fund types:

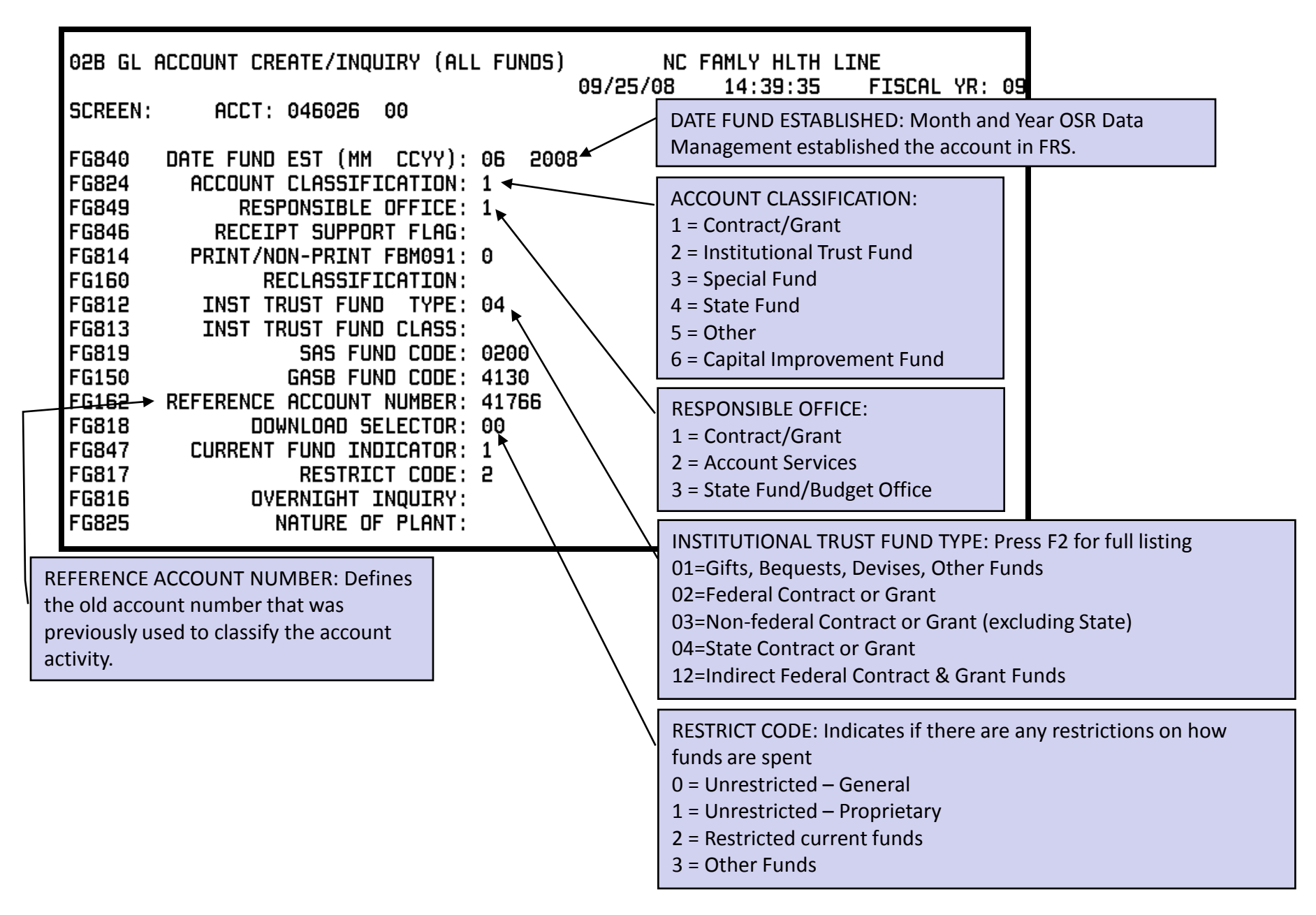

#### <u>Account Attribute Screens</u> 05A Screen describes the following General Ledger account attributes for Contracts & Grants types:

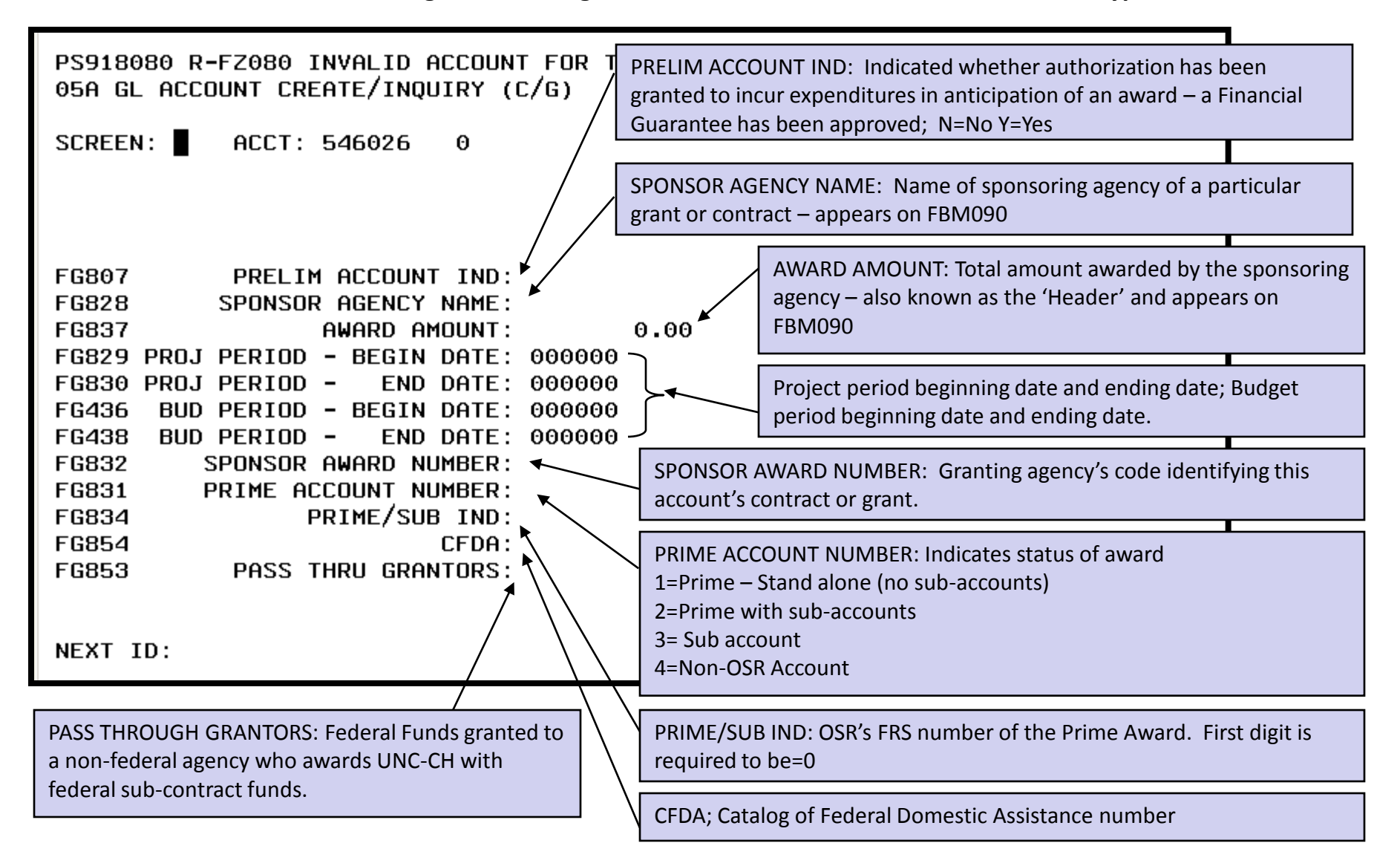

## 05B Screen describes the following General Ledger account attributes for Contract and Grant funds:

| PS918080 R-FZ080 INVALID ACCOUNT FOR THIS S<br>05B GL ACCOUNT CREATE/INQUIRY (C/G)<br>SCREEN: ■ ACCT: 546026 0                                                                                                    | CONTRACT SPECIALIST: This is outdated – should indicate the<br>OSR award specialist for the account<br>NC FHELT FLIPE<br>8/<br>TYPE FUNDING: Defines the Letter of Credit or other funding<br>method for a particular funding agency                                          |
|----------------------------------------------------------------------------------------------------|----------------------------------------------------------------------------------------------------|
| FG138 CONTRACT SPECIALIST (EXEC LVL):FG880FG833FG833BILLING FREQUENCY:FG838FG344CONTINUATION OF WORK:FG842FG843FG843FG844FG844Press F2 for<br>descriptionGastaFG842FG843FG843FG844FG844                                                                                                    | BILLING FREQUENCY: Indicates frequency of billing by OSR:01=Monthly – invoice includes budget06=Monthly preprint02=Quarterly – invoice includes budget07=Quarterly preprint03=Semi-annually08=Monthly04=Annually09=Quarterly05=Other10=Interim - other11=Department invoicing |
| FG845       of agencies       FOURTH LEVEL AGENCY:         FG835       LIMIT OF COST CLAUSE:         FG340       G/C CODE:         FG839       SPONSOR CATEGORY:         FG338       INTENT OF AWARD (RES TYPE):         FG836       FINAL REPORT OF EXPENDITURES:         FG841       CONTINUING ACCOUNT:                   | PRIMARY LOCATION OF WORK:<br>1=On campus 3=Off campus Chapel Hill<br>2=Morehead City 4=Off campus other                                                                                                    |
|                                                                                                    | CONTINUATION IND: Designates the current status the account:0=New Award1=Competing Continuation2=Continuation Award3=Extension beyond termination of<br>an existing account                                                                                                   |
| Expenditure     continuation of this account       Report     number                                                                                                    | LIMIT OF COST CLAUSE: Indicates whether OSR is subject to the<br>Limitation of Cost Clause                                                                                                    |
| INTENT OF AWARD: Indicates the type of research project:01=Research08=Career02=TrainingDevelopment03=Public Serv./Personnel Act09=IntergovernmentalAppt.10=Construction04=Equipment Acquisition11=Supply05=Seminar, etc. Allowance12=Other06=Student Aid13=Clinical Trial (Ledger 4)07=Fellowship14=Clinical Trial (LPB Eco) | G/C CODE: Designates type of grant or contract:R=Sub-recipient5=Sub-award granted1=Grant6=Cooperative agreement2=Contract - cost reimbursement7=Purchase order3=Contract - fixed price8=Grant - cost reimbursement4=Sub-award received9=Other                                 |

06A Screen describes the following Subsidiary Ledger account attributes for all types of funds:

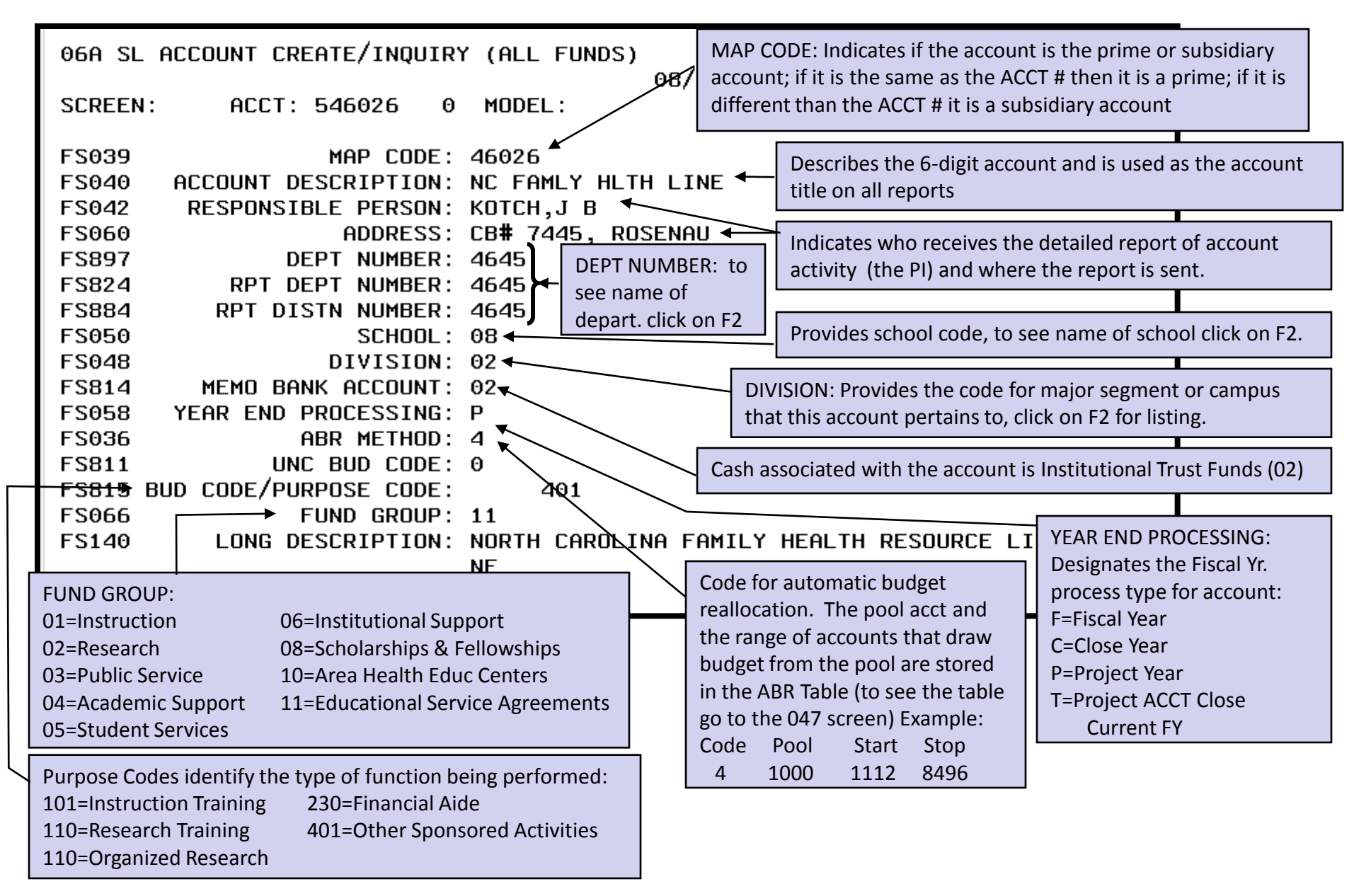

06B Screen describes the following Subsidiary Ledger account attributes for all types of funds:

| 06B SL ACCOUNT CREATE/INQUIRY (ALL FUNDS)                                                                                                    | RESPONSIBILITY ROLL-UP: Attribute specifies the dummy account which this real dollar account will roll-up to in hierarchical chain of university                                                                                                    |
|----------------------------------------------------------------------------------------------------|----------------------------------------------------------------------------------------------------|
| SCREEN: ACCT: 546026                                                                                                    | SUBTOTAL RULE: Specifies which subtotaling rules used to calculate                                                                                                    |
| FS092SUBTOTAL RULE: ACFS074MAJOR FUND SOURCE: 06FS864DATE FUND EST (MM CCYY): 06 2008FS819ACCOUNT CLASSIFICATION: 1FS879RESPONSIBLE OFFICE: 1                                                                                                    | MAJOR FUND SOURCE: Specifies the<br>major funding source for this account:<br>01=State Funds – Academic Affairs<br>02=State Funds – Health Affairs                                                                                                    |
| FS823RECEIPT SUPPORT FLAG:FS810PRINT/NON-PRINT FBM090/91:0FS821INST TRUST FUND TYPE:04FS822INST TRUST FUND CLASS:1=FS830SAS FUND CODE:0200FS068GASB FUND CODE:4130FS162REFERENCE ACCOUNT NUMBER:41766FS829DOWNLOAD SELECTOR:08FS831CURRENT FUND IND:1FS828RESTRICT CODE:2FS820OVERNIGHT INQUIRY:RE | established FRS accountCOUNT CLASSIFICATION:<br>Contract/GrantContract/GrantInstitutional Trust FundSpecial FundState FundOtherCapital Improvement FundSPONSIBLE OFFICE:                                                                                                    |
| REFERENCE ACCOUNT NUMBER: The account or accounts reference related accounts in FRS.       1=                                                                                                    | OSR       2=Accounting Services       3=State Fund/Budget Office         RICT CODE:       Indicates if current funds are restricted in terms of how are used:       0=unrestricted general       2=restricted current funds         1=unrestricted proprietary       3=other funds       3=other funds |
| INSTITUTIONAL TRUST FUND TYPE: Press F2 for full listing<br>01=Gifts, Bequests, Devises, Other Funds04=State Contract<br>02=Federal Contract or Grant04=State Contract<br>12=Indirect Federal<br>03=Non-federal Contract or Grant (excluding State)                                                | or Grant<br>al Contract & Grant Funds                                                                                                    |

|                       | Account Attribute Screens                                                                                                    |                         |                |                      | 18                    |
|-----------------------|----------------------------------------------------------------------------------------------------|-------------------------|----------------|----------------------|-----------------------|
|                       | 09A Screen describes the following                                                                                                    | FUND AUTHORITY INC      | ):             |                      |                       |
|                       | Subsidiary Ledger account attributes for                                                                                                    | 0=no fund authority is  | to be printed  |                      |                       |
|                       | Contract and Grant funds:                                                                                                    | 1=new account           |                |                      |                       |
|                       |                                                                                                    | 2=revised – award inc   | rease          |                      |                       |
| ſ                     |                                                                                                    | 3=revised – change in   | time period    |                      |                       |
|                       | 09A SL ACCOUNT CREATE/INQUIRY (C/G)                                                                                                    | 4=revised - change in a | award and time | e period             | Indicates date last   |
|                       | · · · · · · · · · · · · · · · · · · ·                                                                                                    | 5=revised - PI change   |                |                      | fund authority was    |
| I                     | SCREEN: ACCT: 546026                                                                                                    | 6=revised – award dec   | crease         |                      | nrinted               |
|                       | _                                                                                                    | 7=other                 |                |                      | printed               |
| I                     | FS827 FUND AUTHORITY IND: 0                                                                                                    | FS805 LAST              | FUND AUTH      | IORITY DATE:         | 072508                |
|                       | FS837 PRELIM ACCOUNT IND: -                                                                                                    |                         |                |                      |                       |
|                       | FS833 SPONSOR AGENCY NAME: NCDH                                                                                                    | HS/DPH                  | Indicates whe  | ether a Letter of Fi | nancial Guarantee     |
| I                     | FS863 AWARD AMUUNI:                                                                                                    | 250686.00               | Account was    | set up for the pen   | ding award. Y=Yes     |
| I                     | FS834 PRUJ PERIOD - BEGIN DHIE: 0701<br>ES835 DDOI DEDIOD - END DATE: 0531                                                                                                    |                         |                |                      |                       |
|                       | ES276 BUD PERIOD - BEGIN DATE: 0331                                                                                                    |                         | Total award a  | mount. Also know     | v as the 'Header'.    |
| I                     | FS278 BUD PERIOD - END DATE: 0531                                                                                                    | 09                      |                |                      |                       |
|                       | FS840 SPONSOR AWARD NUMBER: 0109                                                                                                    | 7-09 🔪                  | Project perio  | d dates and budge    | et period dates.      |
| I                     | FS842 DOCUMENT NUMBER:                                                                                                    |                         |                |                      |                       |
| I                     | FS860 CAN NUMBER:                                                                                                    |                         |                |                      |                       |
|                       | FS886 FISCAL YEAR (OE):                                                                                                    |                         | SPONSOR AW     | VARD NUMBER: GI      | ranting agency's code |
| I                     | FS861 APPROPRIATION CODE:                                                                                                    |                         | for this accou | Int                  |                       |
| I                     | FS839 PRIME ACCOUNT NUMBER: 5460                                                                                                    | 26                      | Dosignatos th  | o primo account f    | or the award          |
| I                     | FS844 PRIME/SUB INU: Z                                                                                                    |                         | Designates ti  |                      |                       |
|                       | FS041 DESIG RESTRICT. 001 4                                                                                                    |                         |                |                      |                       |
| D<br>0<br>0<br>0<br>0 | PRIME/SUB IND: Designates status of award as:         000=no re-budgeting allowed       006=allowed 001/1800/1900/2000/3000/4000/5001         001=no budgetary restrictions       005=allowed 1001/1800/1900/2000/3000/4000         002=allowed 2000/3000/4000 series       004=allowed 1001/1800         003=allowed 1900/2000/3000/4000/5001 series       3=sub-account |                         |                |                      |                       |
|                       |                                                                                                    |                         |                |                      |                       |

## 09B Screen describes the following Subsidiary Ledger account attributes for Contract and Grant funds:

| PRIMARY LOCATION OF WORK:1=On campus3=Off campus Chapel Hill2=Morehead City4=Off campus otherType Funding: OUT OF DATE with 33 different                                                                                                    | INDIRECT COST RATE TYPE: Designates type rate established for the account:         01=On campus       06=Other Special Rates         02=Off campus – Chapel Hill       07=No IDC applicable         03=Off campus – Not Chapel Hill       08=IDC waived         04       Marabased City                                                                                                    |
|----------------------------------------------------------------------------------------------------|----------------------------------------------------------------------------------------------------|
| listings                                                                                                    | C/G 05=Training Rate                                                                                                    |
| SCREEN: ■ ACCT: 546026<br>FS046 CONTRACT SPECIALIST (EXEC<br>FS832 TYPE FU<br>FS862 BILLING FREC<br>FS268 OVERHEAD RATE - ON C<br>FS266 OVERHEAD BASE - ON C<br>FS846 OVERHEAD RATE - OFF C                                                                                                    | BILLING FREQUENCY: Indicates frequency of billing by OSR:<br>01=Monthly – invoice includes budget 07=Quarterly preprint<br>02=Quarterly – invoice includes budget 08=Monthly<br>03=Semi-annually 09=Quarterly<br>04=Annually 10=Interim - other<br>1000 05=Other 11=Department invoicing<br>06=Monthly preprint                                                                                                    |
| FS845 OVERHEAD BOSE - OFF O<br>FS851 INDIRECT COST RATE                                                                                                    | CAMPUS:       Specifies the percentage allocation or dollar amount to be applied         E TYPE:→06       against this account.                                                                                                    |
| FS848       PRIMART LOCATION OF         FS843       COST SHARE (0         FS843       COST SHARE (0         FS843       CONTINUATION IND (0         FS85       Press F2 for         FS85       description         FS85       of agencies         FS85       FOURTH LEVEL F         FS85       PROPOSAL F                                                                                                    | Specifies type of overhead rate applied to this account:CSPCT):DDESIG):A=Salaries and WagesAGENCY:NCSAAGENCY:DHHSAGENCY:DHHSAGENCY:DPHAGENCY:DPHAGENCY: <t< td=""></t<> |
| NEXT ID:CONTINUATION<br>0=New Award<br>1=Competing Co<br>2=Continuation<br>3=Extension bey<br>of existing anNext in the image of the image of the image | INDICATOR:H=Modified Total Direct CostsJ=Total Direct Costs less consultants fees and expensesDontinuationAwardyond terminationCcountH=Total Direct Costs less participant costsN=Total Direct Costs less consultant fees onlyP=Other misc direct costsQ=Total Direct Costs less tuition and fees and equipment                                                                                                    |

#### 09C Screen describes the following Subsidiary Ledger account attributes for Contract and Grant funds:

|           | 09C SL ACCOUNT CREATE/INQUIRY (C/G)      | 6: Identifies award sponsor by type of organization:                                                                                                   |  |  |
|-----------|------------------------------------------|----------------------------------------------------------------------------------------------------|--|--|
|           |                                          | <ul> <li>– 10=Grants – Non profit org.</li> <li>20=Contracts – Non profit org.</li> </ul>                                                              |  |  |
|           | SCREEN: ACCT: 546026                     | <ul> <li>11=Grants – Private corp.</li> <li>21=Contracts – Private corp.</li> </ul>                                                                    |  |  |
|           |                                          | <ul> <li>12=Grants – N.C. State agencies</li> <li>22=Contracts – N.C. State agency</li> </ul>                                                          |  |  |
| 1         | FS282 FISCAL RPT DATE: 063009            | <ul> <li>– 13=Grants – Federal agencies</li> <li>23=Contracts – Federal agency</li> </ul>                                                              |  |  |
| 2         | FS280 TECHNICAL RPT DATE: 063009         | – 14=Grants – Other 24=Contracts – Other                                                                                                    |  |  |
| 3         | FS80E DATE NOTR RECEIVED: 000000         | <ul> <li>15=Grants – Indirect Federal</li> <li>25=Contracts – Indirect Federal</li> </ul>                                                              |  |  |
| 4         | FS847 LIMIT OF COST CAUSE:               |                                                                                                    |  |  |
| 5         | FS244 G/C CODE: 2                        | 7: Intent or type of research project:                                                                                                    |  |  |
| 6         | FS859 SPONSOR CATEGORY: 22               | <ul> <li>– 01=Research</li> <li>08=Career Development</li> </ul>                                                                                       |  |  |
| 7         | FS242 INTENT OF AWARD (RES TYPE):        | <ul> <li>– 02=Training</li> <li>09=Intergovt. Personnel Act Appt</li> </ul>                                                                            |  |  |
|           | FS857 TYPE OF ACTIVITY:                  | – 03=Public Service 10=Construction                                                                                                    |  |  |
| 8         | FS858 CLERICAL/ADMINISTRATIVE IND:       | - 04-Equipment Acquisition 11-Supply Allowance                                                                                                    |  |  |
| 9         | FS887 HUMAN SUBJECTS: N                  | 04-Equipment Acquisition II-Supply Anowance                                                                                                    |  |  |
| <u>10</u> | FS888 ANIMAL SUBJECTS: N                 |                                                                                                    |  |  |
| <u>11</u> | FS80K RELATED INCOME ACCOUNT:            | – 06=Student Aid 13=Clinical Trial (Ledger 4)                                                                                                    |  |  |
| <u>12</u> | FS80L RELATED INTEREST ACCOUNT:          | – 07=Fellowship 14=Clinical Trial (IRB Fee)                                                                                                    |  |  |
| <u>13</u> | FS80M RELATED MATCHING ACCOUNT:          |                                                                                                    |  |  |
| 14        | FS836 EXPANDED AUTHORITY:                | 8: Indicates if account is required by federal agency to restrict certain expenses                                                                     |  |  |
| <u>15</u> | FS850 FINAL REPORT OF EXPENDITURES: 0000 | <ul> <li>UU=none autnorized</li> <li>O1-clorical/admin_calarias authorized</li> </ul>                                                                  |  |  |
| <u>16</u> | FS856 CONTINUING ACCOUNT:                | <ul> <li>U1=clerical/admin. salaries / nostage/memberships authorized</li> <li>02=clerical/admin. salaries / nostage/memberships authorized</li> </ul> |  |  |
|           |                                          | - 02-ciencar/aumin. salaries/postage/memberships authorized                                                                                            |  |  |

1&2: Dates when financial and technical reports are due to the sponsor

- 3: Date NOTR received by OSR
- 4: Indicates whether a contract is subject to the Limitation of Cost Clause
- 5: Designates the type of award:
  - 1=Grant
  - 2=Contract cost reimbursement
  - 3=Contract fixed price
  - 4=Sub-award received
  - 5=Sub-award granted
  - 6=Cooperative agreement
  - 7=Purchase order
  - 8=Grant cost reimbursement
  - 9=Other

- 03=postage/memberships authorized
- 04=clerical/admin. salaries/postage authorized
- 05=postage authorized

**9 &10:** Indicates if human and/or animal subjects are involved in the research.

11&12&13: Account number assigned to hold related income, interest or matching.

14: Indicates account has expanded authority under FDP and does not need a new account number assigned for each budget year:

- 1=account has expanded authority
- 2=account has expanded authority no automatic carryover
- 3=FDP expanded authority New #

15: Month and year OSR submitted final report of expenditures to funding agency.

**16:** Account number assigned as the continuation of this account number.

### 09D Screen describes the following Subsidiary Ledger account attributes for Contract and Grant funds:

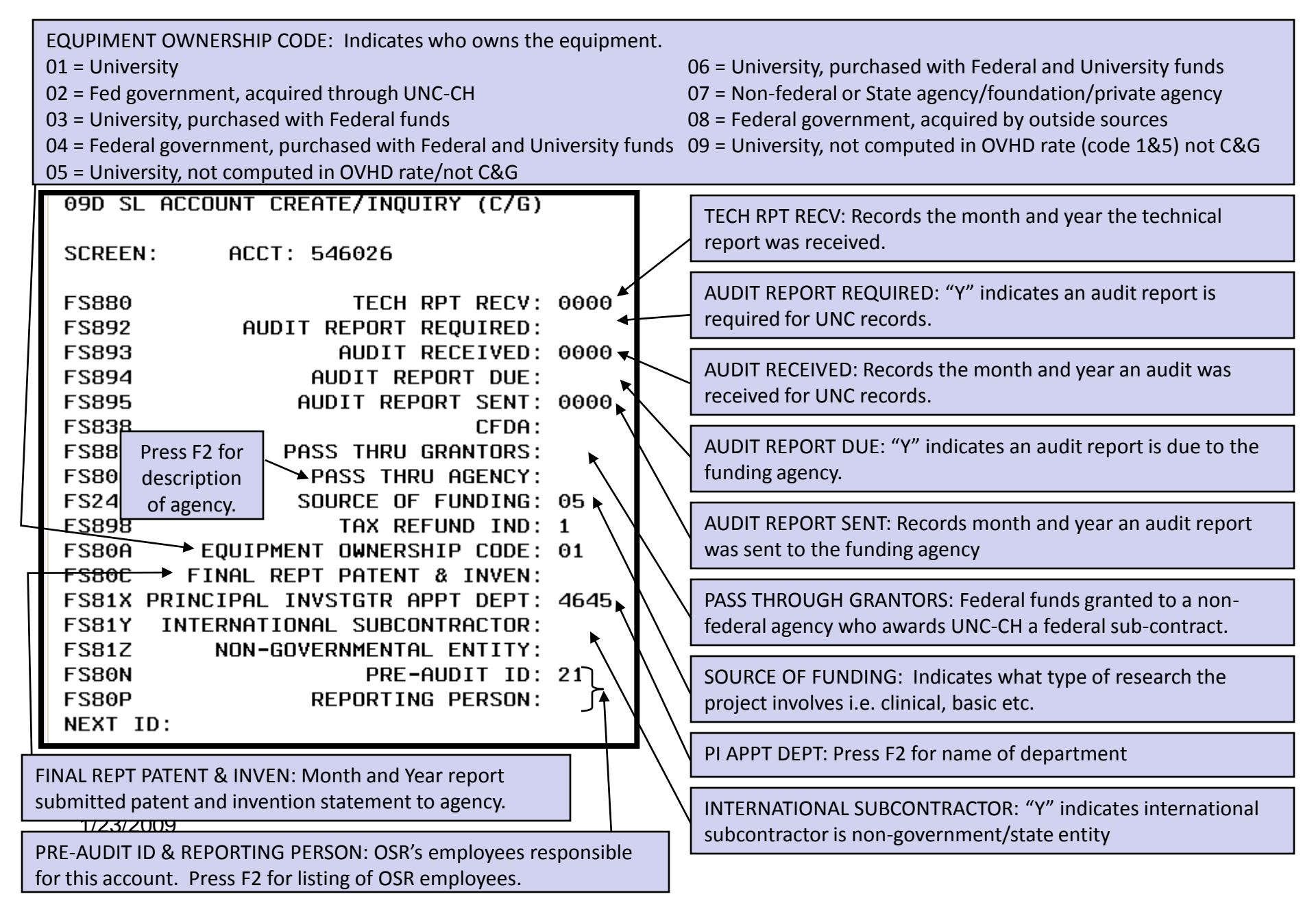

**018 Screen** is an inquiry screen that allows viewing of a specific 6-digit General Ledger (GL) account. (The first digit is always zero (0). The screen summarizes various balance sheet components within the account identified by account controls: assets, liabilities, fund balance, fund additions fund deductions and summary information on related Subsidiary Ledger (SL) accounts.

| 018 LIST | F 6 DIGIT GL         | From the Financial Acco                              | ounting menu enter 018 a                                                                                                    | and enter the Account Nu | umber |  |  |  |
|----------|----------------------|------------------------------------------------------|----------------------------------------------------------------------------------------------------|--------------------------|-------|--|--|--|
| SCREEN:  | ACCT: 040222         | starting with a 'O' follow<br>For example, Account N | starting with a '0' followed by the remaining 5 digits for the account numb<br>For example, Account Number 540222 would be entered as 040222. |                          |       |  |  |  |
|          | DEPT: 4275           | RESP PERSON: GAL                                     | LIPPI,C M                                                                                                    |                          |       |  |  |  |
|          |                      | FLAGS: DFR                                           | DSR                                                                                                    |                          |       |  |  |  |
|          |                      | 000                                                  | 0000                                                                                                    |                          |       |  |  |  |
| CTL      | DESCRIPTION          | BEG BAL                                              | CURRENT MONTH                                                                                                    | YEAR TO DATE             |       |  |  |  |
|          |                      |                                                      |                                                                                                    |                          |       |  |  |  |
| 1100     | CLAIM ON CASH        | 27,508.32                                            | 0.00                                                                                                    | 233.68                   |       |  |  |  |
| 1320     | ACCTS REC-CONTRACTS  | 16,500.00                                            | 0.00                                                                                                    | 0.00                     |       |  |  |  |
| 3410     | FD BAL CUR RES C & G | 44,008.32-                                           | 0.00                                                                                                    | 233.68-                  |       |  |  |  |
| 4110     | EXCHG GRANT NON-PROF | 66,000.00-                                           | 0.00                                                                                                    | 0.00                     |       |  |  |  |
| 5214     | REVERT OTHER C&G     | 0.00                                                 | 0.00                                                                                                    | 42,548,53                |       |  |  |  |
| 9140     | BUDGET CUR-RES REV   | 66,000.00-                                           | 0.00                                                                                                    | 42,548.53                |       |  |  |  |
| 9150     | BUDGET CUR-RES EXP   | 66.000.00                                            | 0.00                                                                                                    | 42.548.53-               |       |  |  |  |
| 9550     | CUR RES EXP LEDG 5   | 21,991,68                                            | 0.00                                                                                                    | 1,226,11                 |       |  |  |  |
| 9650     | ENCLIME SUM LEDG 5   | 5 056.28                                             | 0.00                                                                                                    | 5 056,28-                |       |  |  |  |
| 5000     |                      | 44 008 32-                                           | 0.00                                                                                                    | 43 774 64                |       |  |  |  |
|          |                      | 44,000.36                                            | 0.00                                                                                                    | 43,114.04                |       |  |  |  |
|          |                      |                                                      |                                                                                                    |                          |       |  |  |  |

What do the "CTL" numbers mean and how do I interpret them?

## **Interpreting Screen 018**

#### Account Dollar Information Screens 018 Screen continued — Assets

| Control Number Descriptions: Account controls used to record activity in the General Ledger. |                                                                                                    |                                                       |  |  |  |  |  |
|----------------------------------------------------------------------------------------------|----------------------------------------------------------------------------------------------------|-------------------------------------------------------|--|--|--|--|--|
| Assets -                                                                                     | Assets - Cash                                                                                                    |                                                       |  |  |  |  |  |
| 1100                                                                                         | 1100Claim on Cash (System Controlled)Cash Balance (Cumulative Expenses 95x0, Beginning Balance +/- YTD,<br>+/- 1100 Claim on Cash = Total Cash Received) |                                                       |  |  |  |  |  |
| Assets -                                                                                     | Assets - Receivables                                                                                                    |                                                       |  |  |  |  |  |
| 1320                                                                                         | 1320     Accounts Receivable – Contracts & Grants     Dollars remaining to be requested from Sponsor.                                                    |                                                       |  |  |  |  |  |
| 1325                                                                                         | Accounts Receivable – Billed Contracts & Grants                                                                                                    | Dollars requested from Sponsor, but not yet received. |  |  |  |  |  |

| Control Number Descriptions: Account controls used to record activity in the General Ledger. |                                                                  |                                                                                                    |  |  |  |  |
|----------------------------------------------------------------------------------------------|------------------------------------------------------------------|----------------------------------------------------------------------------------------------------|--|--|--|--|
| Fund Balances – Current Unrestricted                                                         |                                                                  |                                                                                                    |  |  |  |  |
| 3240, 3310,<br>3410, 3510                                                                    | Current Restricted – Sponsored Restricted<br>(System Controlled) | Fund Balance is the balance remaining to be spent or amount overdrawn if positive, on related SL account. |  |  |  |  |
| Fund Additions – S                                                                           | ponsored Research :                                              | Award Amount (Beginning Balance +/- YTD = Total                                                           |  |  |  |  |
| 4110                                                                                         | Grants – Non-profit                                              |                                                                                                    |  |  |  |  |
| 4111                                                                                         | Grants – Private Corporations                                    |                                                                                                    |  |  |  |  |
| 4112                                                                                         | Grants – N.C. State Agencies                                     |                                                                                                    |  |  |  |  |
| 4113                                                                                         | Grants – Federal Agencies                                        |                                                                                                    |  |  |  |  |
| 4114                                                                                         | Grants – Other                                                   |                                                                                                    |  |  |  |  |
| 4115                                                                                         | Grants – Indirect Federal                                        | The Account Control assigned is dependent upon the source of                                              |  |  |  |  |
| 4120                                                                                         | Contracts – Non-profit                                           | funding and type of award (grant vs. contract)                                                            |  |  |  |  |
| 4121                                                                                         | Contracts – Private Corporations                                 |                                                                                                    |  |  |  |  |
| 4122                                                                                         | Contracts – N.C. State Agencies                                  |                                                                                                    |  |  |  |  |
| 4123                                                                                         | Contracts – Federal Agencies                                     |                                                                                                    |  |  |  |  |
| 4124                                                                                         | Contracts – Other                                                |                                                                                                    |  |  |  |  |
| 4125                                                                                         | Contracts – Indirect Federal                                     |                                                                                                    |  |  |  |  |

# <u>Account Dollar Information Screens</u>: 018 Screen continued — Fund Deductions, Summary Controls, and Total Cash Received.

| Control Number Descriptions: Account controls used to record activity in the General Ledger. |                                                             |                                                                                                |  |  |  |  |  |
|----------------------------------------------------------------------------------------------|-------------------------------------------------------------|------------------------------------------------------------------------------------------------|--|--|--|--|--|
| Fund De                                                                                      | ductions – Total Unspent Funds                              | Beginning Balance + YTD. The total of all Fund Deductions must equal Lapsed Funds              |  |  |  |  |  |
| 5210                                                                                         | Refund to Grantor                                           | Refund check drawn to sponsor for cash received but not spent.                                 |  |  |  |  |  |
| 5212                                                                                         | Reverted State C&G                                          |                                                                                                |  |  |  |  |  |
| 5213                                                                                         | Reverted Federal C&G                                        | Dollars budgeted, but not used (Account Control used is dependent<br>on source of funding).    |  |  |  |  |  |
| 5214                                                                                         | Revert Other C&G                                            |                                                                                                |  |  |  |  |  |
| Summary Controls – Budget Current Year                                                       |                                                             |                                                                                                |  |  |  |  |  |
| 9140                                                                                         | Current Restricted Funds – Revenues<br>(award budget)       | Both are system controlled. Summarizes budgets on related SL                                   |  |  |  |  |  |
| 9150                                                                                         | Current Restricted Funds – Expenditures<br>(expense budget) | accounts (Beginning Balance +/- YTD.)                                                          |  |  |  |  |  |
| Summar                                                                                       | y Controls – Expense Summary & Encumbrand                   | ce Summary                                                                                     |  |  |  |  |  |
| 9550<br>9540                                                                                 | Current Reserve Expense Ledger 5                            | System controlled. Summarizes Expenditures on related SL accounts (Beginning Balance +/- YTD.) |  |  |  |  |  |
| 9650 Encumbrance Summary Ledger 5<br>9640                                                    |                                                             | System controlled. Summarizes Encumbrances on related SL accounts.                             |  |  |  |  |  |
| Total Ca                                                                                     | sh Received                                                 |                                                                                                |  |  |  |  |  |
| Cumulat                                                                                      | ive Expenses (95x0) +/- Cash Balance (1100) =               | Total Cash Received                                                                            |  |  |  |  |  |

## **Additional Information to Remember:**

- Accounts Receivable and Fund Additions are created at the time the award is set up.
- Fund Deduction is created when the award is reported final or terminated. (If an award is fully expended, there will not be any fund deduction.)
- For an account (GL) to be deleted, the Cash, Account Receivables, and Fund Balances must equal zero (0).

## 019 Screen describes the following six-digit Subsidiary Ledger account summary information:

| 019 S                | iL Account Sum                                  | mary                              | AR                                           | FI ULTRASOUND                    |                           | ЯΜ             | lap Code: Designates the                                                         |
|----------------------|-------------------------------------------------|-----------------------------------|----------------------------------------------|----------------------------------|---------------------------|----------------|----------------------------------------------------------------------------------|
| <b>c</b>             |                                                 | E40000 C. L.L.                    | 09/18/08                                     | 13:38:35 F                       | <del>IS</del> CAL YR: 09  | Gl             | L account this SL account                                                        |
| Scree                | en: HCCT:                                       | 540222 Subto                      | Stal Uption: HL                              | Print Subtotal:                  | Ŷ                         | m              | aps to. Through this                                                             |
|                      | Department:<br>Map Code:                        | 4275 Resp f<br>40222 <del>4</del> | Person: GALLIPPI,<br>Flags: Del Frz R<br>0 0 | C M<br>Vw Drp Sup ABR<br>0 0 0 2 |                           | co<br>th<br>ca | ode, transactions in more<br>aan one SL account will<br>ause indirect entries to |
| Obj                  | Description                                     | Budget                            | Actual                                       | Encumb 🥄                         | Avail                     | th             | e GL account identified                                                          |
| 1001<br>1212<br>1251 | C/G PERSONNEL<br>SPA ON CAMPUS<br>SPA SEVER WAG | 25,329.28<br>11,830.72<br>59.18   | 0.00<br>11,830.72<br>59.18                   | 0.00<br>0.00<br>0.00<br>0.00     | 25,329.28<br>0.00<br>0.00 | by<br>bl<br>re | y the code. This field is<br>ank if SL has one-to-one<br>lationship with GL.     |
| 16/1                 | SPA EMPLOYEE                                    | 12.535.72                         | 12.535.72                                    | 0.00                             | 0.00                      |                |                                                                                  |
|                      | TOTAL PERSONN                                   | 37,865.00                         | 12,535.72                                    | 0.00                             | 25,329.88                 |                |                                                                                  |
| 1800                 | STAFF BENEFIT                                   | 2,571.92                          | 0.00                                         | 0.00                             | 2,571.92                  |                | utomatic Rudgot                                                                  |
| 1812                 | SOCIAL SECURI                                   | 762.01                            | 762.01                                       | 0.00                             | 0.00                      |                | allocation (ABR). Refere                                                         |
| 1822                 | STATE RETIREM                                   | 979.54                            | 979.54                                       | 0.00                             | 0.00                      | to             | how budgets re recorded                                                          |
| 1833                 | HMO/HEALTH PL                                   | 891.98                            | 891.98                                       | 0.00                             | 0.00                      | at             | the pool level and                                                               |
| 1892                 | COMPOSITE BEN                                   | 62.41                             | 62.41                                        | 0.00                             | 0.00                      | au             | utomatically reallocated                                                         |
| 2000                 | SUPPLITES & MA                                  | 5,446.00                          | 2,874.08                                     | 0.00                             | 2,571.92<br>6 310.41      | to             | the detail level as                                                              |
| 2311                 | EDUCATIONAL S                                   | 5 <i>,</i> 265.59                 | 5,265.59                                     | 0.00                             | 0.00                      | er             | ncumbrances or                                                                   |
| -                    | SUPPLIES / MA                                   | A 11,576.00                       | 5,265.59                                     | 0.00                             | 6,310.41                  | ex             | (penditures are made.                                                            |
| 3100                 | INHVEL<br>NUT/STATE TR                          | 615.51<br>9 975 74                | 0.00<br>275 74                               | 0.00                             | 615.51                    |                | esuits in budget being                                                           |
| 3125                 | OUT/STATE SUE                                   | 108.75                            | 108.75                                       | 0.00                             | 0.00                      |                | atail level Two methods                                                          |
|                      | TRAVEL                                          | 1,000.00                          | 384.49                                       | 0.00                             | 615.51                    | ar             | re used for grants and                                                           |
| 3914                 | TRANSIT FEE                                     | 0.00                              | 25.96                                        | 0.00                             | 25.96-                    |                | ontracts: Methods 2 and                                                          |
| 3919                 | MISC SERVICES                                   | 5 4,113.00<br>F 4,113.00          | 0.00                                         | 0.00                             | 4,113.00                  | 4              | which are both described                                                         |
| 8981                 | LAPSED FUNDS                                    | 42.548.53-                        | 0.00                                         | 0.00                             | 42.548.53-                | or             | the next screen.                                                                 |
|                      | TOTAL DIRECT                                    | 17,451.47                         | 21,085.84                                    | 0.00                             | 3,634.37-                 |                |                                                                                  |
| 8983                 | INDIRECT COST                                   | Г 6,000.00                        | 2,131.95                                     | 0.00                             | 3,868.05                  |                |                                                                                  |
|                      | TOTAL INDIRE                                    | C 6,000.00                        | 2,131.95                                     | 0.00                             | 3,868.05                  |                |                                                                                  |
|                      | IUIAL                                           | 23,431.47                         | 23,211.19                                    | 0.00                             | 233.00                    |                |                                                                                  |

#### Account Dollar Information Screens 019 Screen continued —

**Method 2** The subcodes (objects) may be separately budgeted as necessary.

| ABR Pool<br>Subcode | Subcode Range Drawing from Pool |
|---------------------|---------------------------------|
| 1001                | 1112-1561                       |
| 1800                | 181-1892                        |
| 1920                | 1921-1922                       |
| 2000                | 2111-2924 (excludes 2511)       |
| 3100                | 3111-3129                       |
| 3130                | 3131-3139                       |
| 3200                | 3211-3222 (excludes 3221)       |
| 4200                | 4211-4316                       |
| 4400                | 4411-4413                       |
| 5001                | 5111-5519                       |
| 6751                | 6571,6578,6579                  |
| 6901                | 6901-6902                       |

**Method 4** The subcodes (objects) may be separately budgeted as necessary.

| ABR Pool<br>Subcode                                                    | Subcode Range Drawing from Pool |  |  |  |  |  |
|------------------------------------------------------------------------|---------------------------------|--|--|--|--|--|
| 1000                                                                   | 1112-8496, 8511, 8700-8985      |  |  |  |  |  |
| See 047 Screen for a complete listing of ABR Pools and subcode ranges. |                                 |  |  |  |  |  |

**FLAGS:** On 019 Screen as well as other FRS account summary screens, flag codes are used to indicate the status of the account. In additions to ABR the following codes may appear:

DELETE - an account with a delete flag on will be ignored for processing, but may still be reported on. The account will not be dropped from the files until the drop flag is turned on.

FROZEN – used to freeze an SL account. Does not affect the corresponding GL account.

REVIEW – any transactions processed against an account on review will be diagnosed .

DROP - used to drop a SL account from the files. The corresponding GL account is not affected by this. The delete flag must already be on.

SUPPRESS – this flag is used to suppress the diagnostic message for any SL account over budget.

020 Screen describes ten-digit (includes a specific object code) Subsidiary Ledger account summary information. It serves as a condensed version of the Open Commitment Status section of the FBM 090 report for one object code. In this example, object code 3111 *In-State Transportation - Air* was selected.

| 020 LIST 10  | DIGIT   | SL-OC    |         |                     | SUB                             | ACCT:UNC ADMIN |          |
|--------------|---------|----------|---------|---------------------|---------------------------------|----------------|----------|
| SCREEN:      | ACCT: ! | 53650131 | 11      |                     |                                 |                |          |
|              | DEPT:   | 4630     | RESP    | PERSON :<br>FLAGS : | SOBSEY,M D<br>DFRDSR<br>0000120 |                |          |
| OBJ          | DESCR   | IPTION   |         | BUDGET              | ACTUAL                          | ENCUMB         | AVAIL    |
| 3111 IN-ST   | ATE TR  | ANS-AIR  |         | 2,481               | 740                             | 1,741          | Θ        |
| OBJ REF.     | DATE    | DESCR    | IPTION  | ,                   | ORIGINAL                        | LIQUIDATÉD     | CURRENT  |
| 3111 K536362 | 2 12/18 | NATHAN   | COLE    |                     | 471.00                          | 0.00           | 471.00   |
| 3111 K540272 | 01/06   | MARION   | JENKINS |                     | 849.50                          | 0.00           | 849.50   |
| 3111 K540275 | 5 01/06 | MARION   | JENKINS |                     | 420.49                          | 0.00           | 420.49   |
|              |         | * ACCT   | TOTAL * |                     | 1,740.99                        | 0.00           | 1,740.99 |
|              |         |          |         |                     |                                 |                |          |

021 Screen is similar to the Open Commitment Status section of the FBM090 report. The dollar field columns contain object code, first reference number (usually Purchase Order #), date the encumbrance was entered, vendor name description, original encumbrance amount, liquidated expenditure amount, and current balance.

| 021 LIST  | OC RECORD        | s                | NC<br>op (oc (op                   | FAMLY HLTH L | INE           |
|-----------|------------------|------------------|------------------------------------|--------------|---------------|
| SCREEN:   | ACCT:            | 546026           | 08/06/08                           | 17:20:54     | FISCHE TR: 09 |
|           | DEPT :           | 4645 RESP        | PERSON: KOTCH,J B<br>FLAGS: DFRDSR |              |               |
| OBJ RE    | F DATE           | DESCRIPTION      | ORIGINAL                           | LIQUIDATED   | CURRENT       |
| 1212 0054 | 128 07/09        | Social/Clinical  | 2,951.61                           | 179.68       | 10,555.20     |
| 1212 0054 | 129 07/09        | Social/Clinical  | 13,803.01                          | 840.32       | 49,360.80     |
| 1212 0054 | 133 07/09        | Social/Clinical  | 12,422.76                          | 756.16       | 44,424.90     |
| 1212 0057 | 999 07/11        | Social/Clinical  | 10,891.11                          | 534.96       | 31,431.45     |
| 1812 0054 | 128 07/09        | ∣Social/Clinical | 137.00                             | 9.62         | 572.48        |
| 1812 0054 | 129 07/09        | ∣Social/Clinical | 838.56                             | 51.53        | 3,029.69      |
| 1812 0054 | 133 07/09        | ∣Social/Clinical | 738.95                             | 45.85        | 2,698.67      |
| 1812 0057 | 999 07/11        | Social/Clinical  | 675.25                             | 33.17        | 1,948.75      |
| 1813 0054 | 128 07/09        | ∣Social/Clinical | 32.04                              | 2.25         | 133.89        |
| 1813 0054 | <u>129 07/09</u> | ∣Social/Clinical | 196.11                             | 12.05        | 708.55        |
| 1822 0054 | 129 07/09        | Social/Clinical  | 1,080.78                           | 65.79        | 3,864.95      |
| 1822 0054 | 133 07/09        | Social/Clinical  | 972.70                             | 59.21        | 3,478.47      |
| 1822 0057 | 999 07/11        | Social/Clinical  | 852.78                             | 41.89        | 2,461.09      |
| 1832 0054 | 128 07/09        | ∣Social/Clinical | 262.65                             | 0.00         | 939.26        |
| 1832 0054 | 129 07/09        | ∣Social/Clinical | 1,050.56                           | 0.00         | 3,756.89      |
| 1832 0054 | 133 07/09        | ∣Social/Clinical | 1,050.56                           | 0.00         | 3,756.89      |
| 1832 0057 | 999 07/11        | Social/Clinical  | 976.34                             | 0.00         | 2,817.69      |
| 4111 K408 | 248 06/27        | MARY ELIZABETH   | 2,075.00                           | 0.00         | 2,075.00      |
| 4111 K408 | 249 06/27        | MARY ELIZABETH   | 2,075.00                           | 0.00         | 2,075.00      |
| 8983 AAAA | AAA 07/31        | OVERHEAD ENC/L1  | 22,265.86                          | 0.00         | 22,265.86     |
|           |                  | * ACCT TOTAL *   | 75,910.48                          | 2,665.03     | 194,268.85    |

022 Screen lists budget information for a six-digit account number in object code order. The Original and Current (Revised) Budgets are listed as well as Last Year's and Next Year's Budget if that information has been entered for the account.

| 022 SL Budget Sum                                                                 | nary                                 | A<br>09/18/08                             | IRFI ULTRASOUND                   | FTERAL VD. AD        |
|-----------------------------------------------------------------------------------|--------------------------------------|-------------------------------------------|-----------------------------------|----------------------|
| Screen: Acct:                                                                     | 540222 00 Sub                        | total Option: AC                          | Print Subtotal                    | : Y                  |
| Department:<br>Map Code:                                                          | 4275 Resp<br>40222                   | Person: GALLIPPI<br>Flags: Del Frz<br>0 0 | C M<br>Rvw Drp Sup ABR<br>0 0 0 2 |                      |
| Obj Description                                                                   | Origina                              | Current                                   | Last Yr.                          | Next Yr.             |
| 1001 C/G PERSONNE<br>1212 SPA ON CAMPU<br>1251 SPA SEVER WA                       | L 37,865.00<br>6 0.00<br>6 0.00      | 25,329.28<br>11,830.72<br>59.18           | 0.00<br>0.00<br>0.00              | 0.00<br>0.00<br>0.00 |
| SPA EMPLOYEE<br>TOTAL PERSON                                                      | r 0.00<br>0.00<br>N 37,865.00        | 12,535.72<br>37,865.00                    | 0.00                              | 0.00                 |
| 1800 STAFF BENEFI<br>1812 SOCIAL SECUR<br>1813 SOC SECUR - 1<br>1822 STATE PETTPE | L 0.00                               | 762.01<br>178.14                          | 0.00                              | 0.00                 |
| 1833 HMO/HEALTH P<br>1892 COMPOSITE BEI<br>STAFF BENFFT                           | L 0.00<br>N 0.00<br>T 5.446.00       | 891.98<br>62.41<br>5 446.00               | 0.00<br>0.00<br>0.00              | 0.00                 |
| 2000 SUPPLIES & M                                                                 | 11,576.00                            | 6,310.41                                  | 0.00                              | 0.00                 |
| 2311 EDUCATIONAL<br>SUPPLIES / M<br>3100 TRAVEL                                   | 5 0.00<br>A 11,576.00<br>1 000.00    | 5,265.59<br>11,576.00<br>615.51           | 0.00<br>0.00<br>0.00              | 0.00<br>0.00<br>0.00 |
| 3122 OUT/STATE TR<br>3125 OUT/STATE SU                                            | A 0.00<br>B 0.00                     | 275.74<br>108.75                          | 0.00                              | 0.00                 |
| 3919 MISC SERVICE<br>OTHER CURREN                                                 | 6 4,113.00<br>F 4,113.00             | 4,113.00<br>4,113.00                      | 0.00                              | 0.00                 |
| 8981 LAPSED FUNDS<br>TOTAL DIRECT<br>8983 INDIRECT COS                            | 42,548.53<br>17,451.47<br>F 6,000.00 | - 42,548.53-<br>17,451.47<br>6,000.00     | 0.00<br>0.00<br>0.00              | 0.00<br>0.00<br>0.00 |
| TOTAL INDIRE<br>TOTAL                                                             | C 6,000.00<br>23,451.47              | 6,000.00<br>23,451.47                     | 0.00<br>0.00                      | 0.00<br>0.00         |

023 Screen corresponds to the SL FBM091 report or the GL FBM091 report. Type a six or ten-digit account number in the account number field. The current month transactions that have been processed by the inquiry date will be displayed. The dollar fields listed include object/account control, transaction code, first reference number, transaction date, transaction description, transaction amount, indirect /direct indicator, second reference number, and journal voucher offset account. The following is an explanation of reference field numbers 1 and 2.

| TRANSACTION CODE (TC)                       | REFERENCE FIELD 1                       | REFERENCE FIELD 2                   |
|---------------------------------------------|-----------------------------------------|-------------------------------------|
| 02X Budgets-Current year                    | Budget Entry No.                        | Budget Reference No.                |
| 03X Cash Receipts Cash Receipts Voucher No. |                                         | Cash Receipt No.                    |
| 04X Cash Disbursements                      | Check Request No. or Purchase Order No. | Check No., Bi-Weekly Pay Period No. |
| 05X Encumbrance                             | Requisition No. or Purchase Order No.   | Requisition No.                     |
| 06X Journal Entry                           | Transaction Reference No.               | Journal Voucher No.                 |
| 08X Budgets-Future Year                     | Budget Entry No.                        | Budget Reference No.                |

The 'l' field may display the following liquidation information: **D** (Debit), **C** (Credit), **P** (Partial) or **F** (Final).

#### Account Dollar Information Screens 023 Screen Examples:

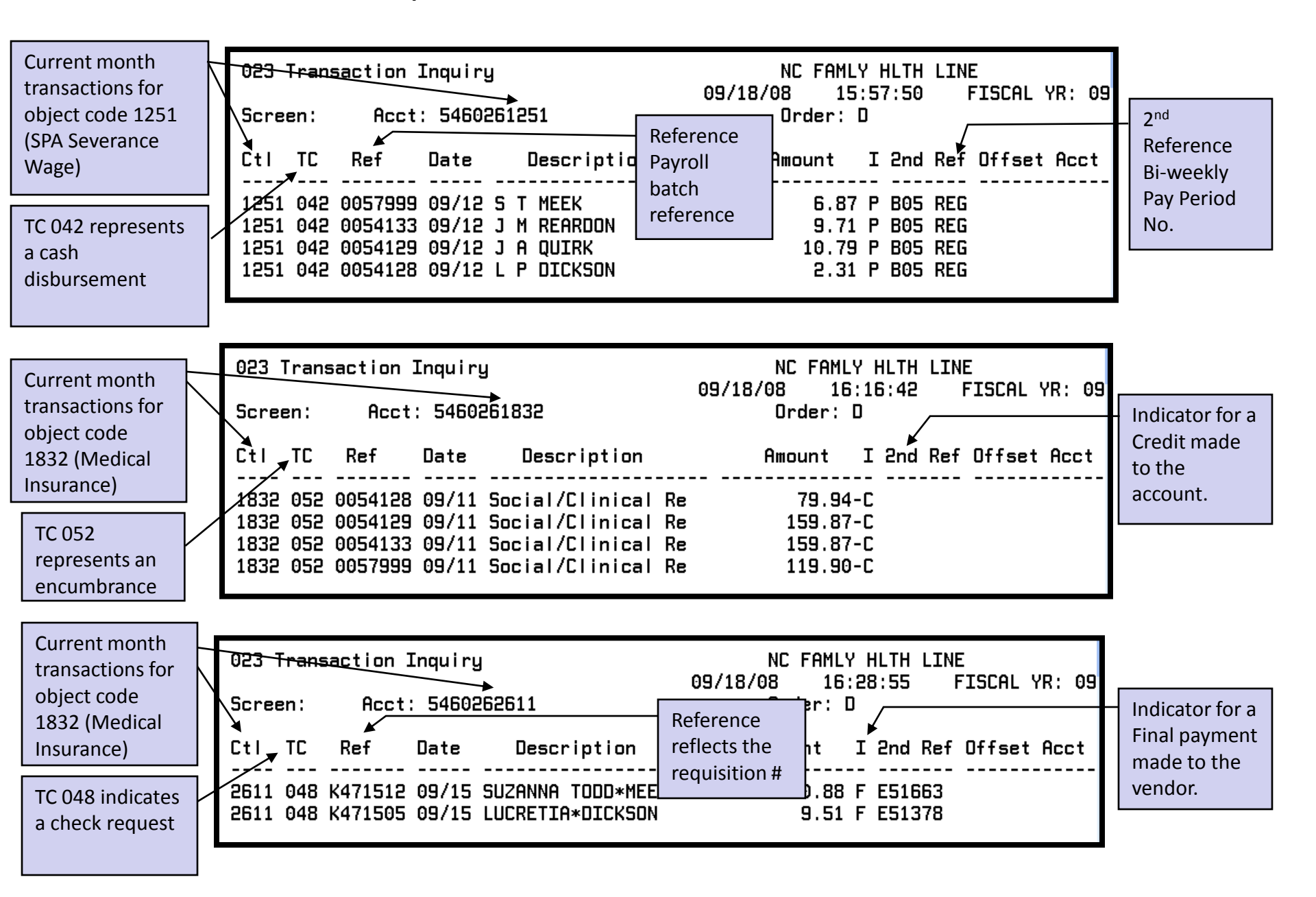

041 Screen provides a SL object code snapshot. This screen reflects dollar information at the object code level (in this example 2311 – *Educational Supplies*). It provides prior FY expenses and quarter-to-date expenses for the current FY for each object code. For the most part, this dollar information can also be found on the OCG screen and therefore is not typically used by OSR. However, the Data Management group uses it to verify the ARB method at the object code level.

| 041 10 DIGIT SL SNAPSHOT  |             | USPC            | CAMPUS RECRU | JITE          |
|---------------------------|-------------|-----------------|--------------|---------------|
|                           |             | 01/09/09        | 13:41:21     | FISCAL YR: 09 |
| SCREEN: ACCT: 5363552     | 311         |                 |              |               |
|                           |             |                 |              |               |
| FLAGS: DELETE FREEZE REVI | EW DROP BUD | SUP ABR         | MAP CODE:    | 36355         |
| 0 0 0                     | 0           | 1 2             |              | i and the     |
| DESCRIPTION: EDUCATIONAL  | SUPPLIES    | FISCAL YEAR: 0  | 9 CAMPUS CC  | DDE: 00       |
|                           |             |                 |              |               |
| ORIGINAL BUDGET:          | 0.00        | PRIOR CURR MONT | H ACT:       | 0.00          |
| ABR BUDGET:               | 1,156.54    | PRIOR YEAR TO D | T ACT:       | 0.00          |
| ANNUAL BUDGET:            | 1,156.54    | LAST YEA        | R ACT:       | 0.00          |
| PAST BUDGET:              | 0.00        | QUARTER TO DATE | 1 ACT:       | 0.00          |
| FUTURE BUDGET:            | 0.00        | QUARTER TO DATE | 2 ACT:       | 0.00          |
| NEXT MONTH ACT:           | 0.00        | QUARTER TO DATE | 3 ACT:       | 0.00          |
| CURR MONTH ACT:           | 0.00        | QUARTER TO DATE | 4 ACT:       | 0.00          |
| YEAR TO DT ACT:           | 0.00        | PROJ FS YR TO D | T ACT:       | 0.00          |
| PROJ TO DT ACT:           | 1,156.54    | CURR MONTH ORIG | BDGT:        | 0.00          |
| NEXT MONTH LIQ:           | 0.00        | CURR MONTH REVS | BDGT:        | 0.00          |
| ENCUMBRANCES:             | 0.00        | YEAR TO DT ORIG | BDGT:        | 0.00          |
| <b>REQUISITIONS:</b>      | 0.00        | YEAR TO DT REVS | BDGT:        | 0.00          |
|                           |             | DATE LAST ACT   | IVITY: 00/00 | 0/00          |
| BUDGET BAL AVL:           | 0.00        | ACTIVITY CC     | OUNTER:      |               |

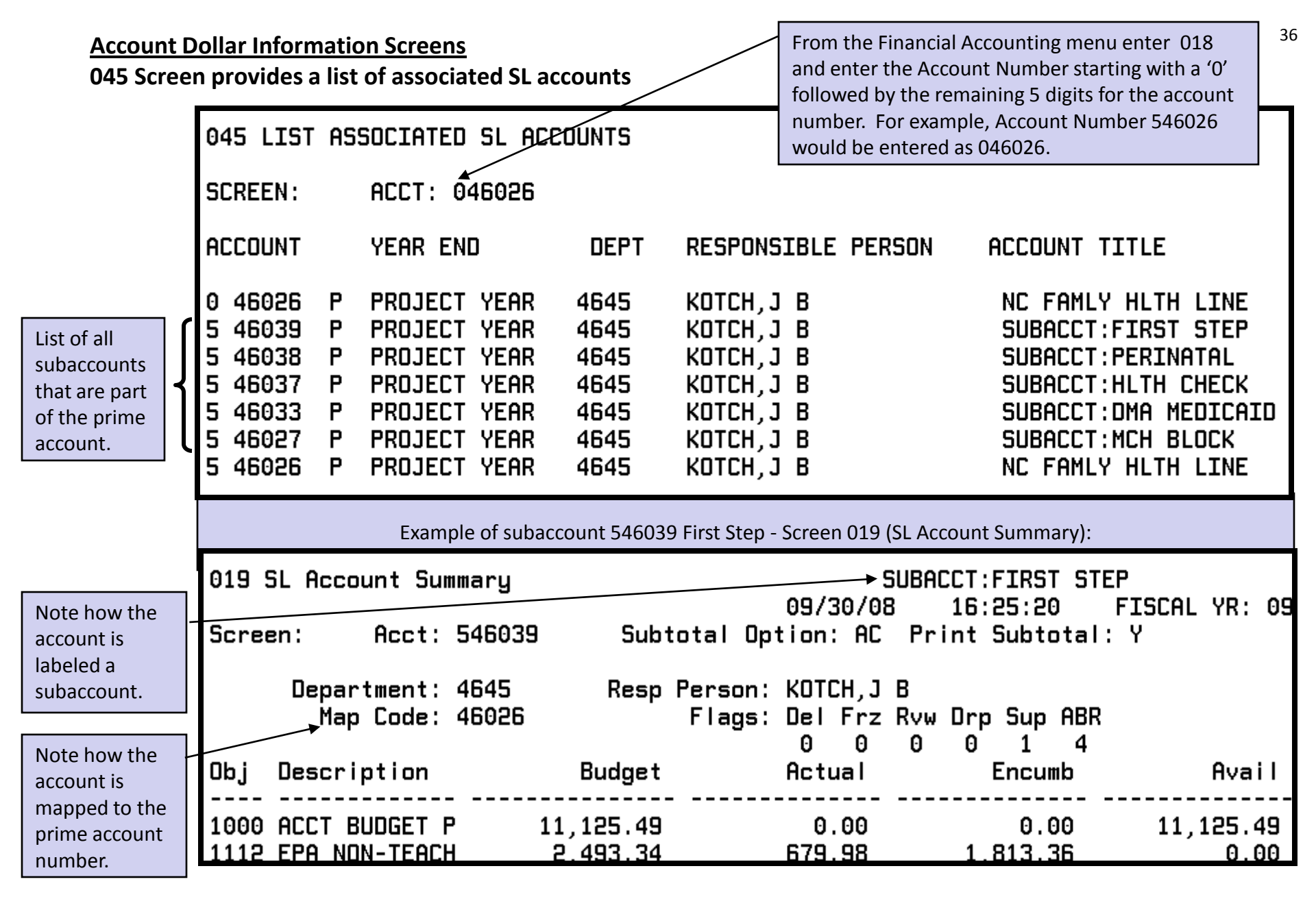

047 Screen identifies the Automatic Budget Reallocation method for budget pooling. Rules 2 apply to Contracts and Grants and Rules 4 apply to Special Contract and Grants/Trust Accounts. The rules define specific pool ranges for particular object codes.

| 047 ABR RL       | JLE LIST                                                    |                                                                                      |                                                                              | RULE                                    | POOL                                                                         | START                                                                        | STOP                                                                         |
|------------------|-------------------------------------------------------------|--------------------------------------------------------------------------------------|------------------------------------------------------------------------------|-----------------------------------------|------------------------------------------------------------------------------|------------------------------------------------------------------------------|------------------------------------------------------------------------------|
| SCREEN:          | ACCT:                                                       |                                                                                      |                                                                              | 2                                       | 1920<br>1970                                                                 | 1921<br>1975                                                                 | 1928<br>1976                                                                 |
| RULE             | POOL                                                        | START                                                                                | STOP                                                                         | 2 2                                     | 2000<br>2000<br>2000                                                         | 2111<br>2611<br>2911                                                         | 2411<br>2611<br>2911                                                         |
| 2                | 1001<br>1001<br>1001                                        | 1112<br>1121<br>1212                                                                 | 1118<br>1133<br>1234                                                         | 2                                       | 2000<br>3100<br><u>3130</u>                                                  | 2921<br>3111<br><u>3131</u>                                                  | 2924<br>3129<br>3139                                                         |
|                  | 1001<br>1001<br>1001<br>1001<br>1001<br>1001<br>1001<br>100 | 1251<br>1271<br>1311<br>1411<br>1461<br>1461<br>1471<br>1551<br>1561<br>1594<br>1801 | 1251<br>1271<br>1313<br>1452<br>1461<br>1473<br>1551<br>1567<br>1595<br>1808 | 2 2 2 2 2 2 2 2 2 2 2 2 2 2 2 2 2 2 2 2 | 3200<br>3200<br>3919<br>4200<br>4400<br>5001<br>5001<br>5001<br>5001<br>5001 | 3211<br>3222<br>3916<br>4211<br>4411<br>5111<br>5191<br>5211<br>5291<br>5311 | 3211<br>3222<br>3919<br>4316<br>4413<br>5112<br>5192<br>5212<br>5292<br>5316 |
| 222              | 1800<br>1800<br>1800<br>1800                                | 1811<br>1822<br>1831<br>1841                                                         | 1813<br>1822<br>1839<br>1842                                                 | 2 2 2 2 2 2 2 2 2 2 2 2 2 2 2 2 2 2 2 2 | 5001<br>5001<br>5001<br>5001<br>5000                                         | 5391<br>5411<br>5491<br>5511<br>5519                                         | 5396<br>5415<br>5495<br>5513<br>5519                                         |
| 2<br>2<br>2<br>2 | 1800<br>1800<br>1800<br>1800                                | 1861<br>1872<br>1892<br>1899                                                         | 1861<br>1876<br>1892<br>1899                                                 | 2<br>2<br>2                             | 5001<br>5001<br>6571<br>6901                                                 | 5591<br>5599<br>6578<br>6902                                                 | 5593<br>5599<br>6579<br>6902                                                 |
|                  |                                                             |                                                                                      |                                                                              | 4<br>4<br>4                             | 1000<br>1000<br>1000                                                         | 1112<br>8511<br>8700                                                         | 8496<br>8512<br>8985                                                         |

OCG Screen is similar in format to screen 019. The OCG screen provides totals at the ABR (automatic budget reallocation) pool levels. There are also additional descriptive attributes provided relative to the selected six-digit account number. The dollar field columns contain object code numbers and descriptions, revised budgets, actual cumulative expenditures, encumbrance balances and budget balances available.

| The information       | → OCG LIST 6 DIGIT SL                                                                                                    | OCG LIST 6 DIGIT SL - CONTRACTS/GRANTS                                                                                                    |                                                                                                    | NC FAMLY HLTH LINE                                                                                                    |                                                                                 |  |
|-----------------------|----------------------------------------------------------------------------------------------------|----------------------------------------------------------------------------------------------------|----------------------------------------------------------------------------------------------------|----------------------------------------------------------------------------------------------------|---------------------------------------------------------------------------------|--|
| recorded in the top   | SCREEN: ACCT: 540                                                                                                    | SCREEN: ACCT: 546026                                                                                                    |                                                                                                    | '08 11:36:21 FISCAL YR: 09                                                                                                    |                                                                                 |  |
| section of the screen | DEPT: 4645 RESP 0                                                                                                    | DEPT: 4645 RESP PERSON: KOTCH,J B                                                                                                    |                                                                                                    | BUD CODE/PURPOSE: 401                                                                                                    |                                                                                 |  |
| are the attributes    | MAP CODE: 46026 BUD                                                                                                    | MAP CODE: 46026 BUD PERIOD: 07/01/08 -                                                                                                    |                                                                                                    | AGENCY: DPH CLER/ADMIN:                                                                                                    |                                                                                 |  |
| described on Screens  | FLAGS: DFRDSR PROJ                                                                                                    | FLAGS: DFRDSR PROJ PERIOD: 07/01/08 -                                                                                                    |                                                                                                    | AGY NO: 01097-09                                                                                                    |                                                                                 |  |
| 02B through 09D.      | 0000140                                                                                                    | 0000140 PRIME/SUB IND: 2                                                                                                    |                                                                                                    | DESIG. RESTRICT: 001                                                                                                    |                                                                                 |  |
|                       | OBJ DESCRIPTION<br>1000 ACCT BUDGET P<br>1212 SPA ON CAMPUS<br>1251 SPA SEVER WAG<br>1812 SOCIAL SECURI<br>1813 SOC SECUR - H<br>1822 STATE RETIREM<br>1832 MEDICAL INSUR<br>1833 HMO/HEALTH PL<br>1892 COMPOSITE BEN<br>1921 CONSULT FEE-A<br>2611 OFFICE SUPPLI<br>3914 TRANSIT FEE<br>3919 MISC SERVICES<br>*SUB TOTAL *<br>4111 R/L BLOG FACI<br>*TOTAL DIRECT<br>8982 RESTRICT FUND<br>8983 INDIRECT COST<br>*TOTAL 1000<br>*ACCT TOTAL * | BUDGET<br>44,501.63<br>142,108.15<br>130.58<br>8,627.21<br>2,007.67<br>11,549.11<br>9,352.29<br>1,764.78<br>130.58<br>212.00<br>1,082.67<br>54.33<br>150.00<br>221,671.00<br>6,225.00<br>227,896.00<br>227,896.00<br>250,686.00 | ACTUAL<br>0.00<br>26,120.49<br>130.58<br>1,592.98<br>372.55<br>2,126.21<br>0.00<br>1,764.78<br>130.58<br>0.00<br>1,082.67<br>54.33<br>150.00<br>33,525.17<br>6,225.00<br>39,750.17<br>0.00<br>3,156.40<br>42,906.57<br>42,906.57 | ENCUMB<br>0.00<br>115,987.66<br>0.00<br>7,034.23<br>1,635.12<br>9,422.90<br>9,352.29<br>0.00<br>212.00<br>0.00<br>212.00<br>0.00<br>143,644.20<br>0.00<br>143,644.20<br>0.00<br>143,644.20<br>0.00<br>19,633.60<br>163,277.80 | AVAIL<br>44,501.63<br>0.00<br>0.00<br>0.00<br>0.00<br>0.00<br>0.00<br>0.00<br>0 |  |

#### 700 UNC Campus Menu – Financial Accounting Screens

OFA Fund Authority Screen for Contracts and Grants – this screen is available only to Contract and Grant accounts. Attribute data for the account is shown first, press ENTER for budget data.

| 0FA FUND AUTI                                                                                           | 19/23/08                                      | 15·44                                    | NC FAMLY H           | LTH LINE              |                    |                      |
|----------------------------------------------------------------------------------------------------|-----------------------------------------------|------------------------------------------|----------------------|-----------------------|--------------------|----------------------|
| SCREEN :                                                                                                | ACCT: 546026                                  | L. L. L. L. L. L. L. L. L. L. L. L. L. L | 3723700              | 13.44                 |                    |                      |
| TITLE: NORTI<br>ATTRIBUTES:<br>PRTOR YEAR:                                                              | NC<br>H CAROLINA FAMI<br>0-401-4645<br>4-1766 | ) FUND AUTHORITY<br>LY HEALTH RESOUF     | IS TO BE<br>RCE LINE | PRINTED               | F 1 51             | JHL YK:              |
| SUB-ACCT OF:                                                                                            | -                                             |                                          | LAST PR              | INTED ON              | :                  | 07/25/08             |
| PRINCIPAL IN                                                                                            | /ESTIGATOR:                                   | KOTCH,J B<br>MATERNAL & CHI              | LD HEALTI            | н (                   | CB# 7445,          | Rosenau              |
| AGENCY:                                                                                                 | NCDHHS/DPH                                    |                                          | BUDGET               | PERIOD:               | 07/01/08           | - 05/31/09           |
| AWARD AMT:                                                                                              | 250,686.0                                     | 00                                       | PROJECT              | PERIOD:               | 07/01/08           | - 05/31/09           |
| ABR METHOD:<br>MAP CODE:                                                                                | 4<br>46026                                    |                                          | FINAL FI<br>FINAL TI | ISCAL REI<br>ECHNICAL | PORT :<br>REPORT : | 06/30/09<br>06/30/09 |
| TYPE OF AWARD: CONTRACT-COST REIMBURSEMENT<br>BILLING CODE: 08 MONTHLY<br>ON-LINE REBUDGETING CODE: 001 |                                               |                                          |                      |                       |                    |                      |

#### Account Dollar Information Screens OFA Screen – Budget Data

Budget data for 0FA Screen - When viewing budget data and at the end of the data for an account; total direct cost amount is shown only when indirect cost subcodes (8983,8984,8985) are shown; total amount is always shown, flagged with an \* to the left of the amount; and cost sharing is shown with subcode 8988; because the number of budget entries is variable, it is always advisable to press F8 if any total is on the last line of a page, additional subcodes may show on subsequent pages.

| <b>OFA</b> FUND AUTHORITY - CONTRACT                                                   | NC FAMLY HLTH LINE               |                                            |                                                     |
|----------------------------------------------------------------------------------------|----------------------------------|--------------------------------------------|-----------------------------------------------------|
| SCREEN: ACCT: 546026                                                                   |                                  |                                            | FISCAL YR:                                          |
| TITLE: NORTH CAROLINA FAMILY<br>ATTRIBUTES: 0-401-4645<br>TYPE OF AWARD: CONTRACT-COST | HEALTH RESOURCE<br>REIMBURSEMENT | LINE<br>PRIOR YEAR: 41766<br>PI: KOTCH,J B | SUB OF:                                             |
| SUBCODE TITLE                                                                          | SUBCODE                          | CUMULATIVE (                               | CURRENT BUDGET                                      |
| ACCT BUDGET POOL<br>TOTAL DIRECT<br>INDIRECT COST - ON<br>TOTAL AMOUNT                 | 1000<br>8983                     | *                                          | 227,896.00<br>227,896.00<br>22,790.00<br>250,686.00 |
|                                                                                        |                                  |                                            |                                                     |

#### **Open Commitment Dollar Data Screens**

Screen shows open commitments for six-digit SL accounts

| 021 LIST OC RECORDS                                                                                                    | NC FAMLY HLTH LINE                                                                                                    |
|----------------------------------------------------------------------------------------------------|----------------------------------------------------------------------------------------------------|
| SCREEN: ACCT: 546026                                                                                                    | 09/30/08 16:47:45 FISCAL YR: 09                                                                                                    |
| DEPT: 4645 RESP PERSON<br>FLAGS                                                                                                    | KOTCH, J B<br>DFRDSR<br>0000140                                                                                                    |
| OBJ REF DATE DESCRIPTION                                                                                                    | ORIGINAL LIQUIDATED CURRENT                                                                                                    |
| 1112 2003487 09/29 Professor<br>1212 0054128 07/09 Social/Clinical<br>1212 0054129 07/09 Social/Clinical<br>1212 0054133 07/09 Social/Clinical<br>1212 0057999 07/11 Social/Clinical<br>1813 2003487 09/29 Professor<br>1822 0054128 07/09 Social/Clinical<br>1822 0054129 07/09 Social/Clinical<br>1822 0054133 07/09 Social/Clinical<br>1822 0054133 07/09 Social/Clinical<br>1822 0057999 07/11 Social/Clinical<br>1822 0057999 07/11 Social/Clinical<br>1822 0057999 07/11 Social/Clinical<br>1822 0057999 07/11 Social/Clinical<br>1822 0057999 07/11 Social/Clinical<br>1822 0057999 07/11 Social/Clinical<br>1921 C472314 09/04 REBECCA A YOUNG<br>2611 K471505 09/03 LUCRETIA DICKSO<br>2611 K471512 09/03 SUZANNA TODD ME<br>3919 K471567 09/03 SMART START<br>* SUB ACCT TOTA 5 | 3,049.36 $0.00$ $3,049.36$ $2,951.61$ $2,474.84$ $8,555.48$ $3,803.01$ $11,573.74$ $40,009.92$ $2,422.76$ $10,416.22$ $36,008.95$ $2,422.76$ $10,416.22$ $36,008.95$ $231.11$ $200.91$ $694.95$ $231.11$ $200.91$ $694.95$ $2,080.78$ $939.49$ $3,250.09$ $972.70$ $845.53$ $2,925.09$ $852.78$ $598.23$ $2,069.54$ $212.00$ $212.00$ $0.00$ $9.51$ $9.51$ $0.00$ $210.88$ $210.88$ $0.00$ $150.00$ $150.00$ $0.00$ $31.42.95$ $37.394.43$ $139.194.29$ |
| 8983 AAAAAAA 07/31 OVERHEAD ENC/LI 2<br>* ACCT TOTAL * 7                                                                                                    | 2,265.86 0.00 19,633.60<br>5,408.81 37,394.43 158,827.89                                                                                                    |